# 4ポート ブロードバンド ファイアウォール ルータ BRL-O4FW

**USER'S** 

MANUAL

PLANEX COMMUNICATIONS INC.

# **USER'S MANUAL**

4ポート ブロードバンド ファイアウォール ルータ

**BRL-04FW** 

### 本製品を安全にお使いいただくために

### ▲ 警告

本製品をご利用の際は、以下の注意点を必ずお守りください。これらの事項が守ら れない場合、感雷、火災、故障などにより使用者の重傷または死亡につながるおそ れがあります。

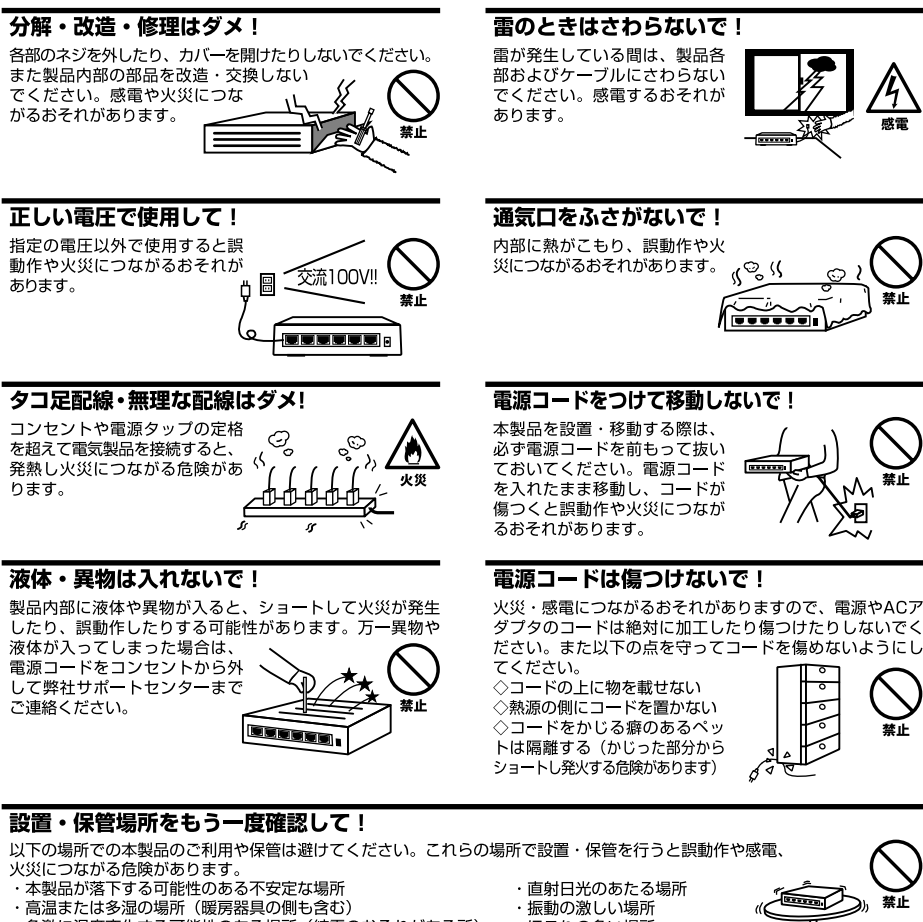

- ・急激に温度変化する可能性のある場所(結露のおそれがある所)
- ・静電気を帯びやすい場所(絨毯の上も含む)
- ・腐食性のガスが発生する場所

- ・ほこりの多い場所
- ・腐食性のガスが発生する場所

### ◎おねがい

本製品のお手入れ

- ・本製品のお手入れは乾いた柔らかい布で行ってください。
- ・汚れがひどい場合は、水で薄めた中性洗剤に布を浸し、かたく絞って本製品を拭いてください。また最後に乾いた布で軽く 拭いてください。
- ・台所用中性洗剤以外は使わないでください。シンナーやベンジン、ワックス、アルコールが入ったものは使用できません。

### このマニュアルの構成

本マニュアルは4ポート・ブロードバンド ファイアウォール ルータ bRoad Lanner BRL-04FWの概要およ び使用方法について説明します。本マニュアルの構成は以下のようになっています。

### 必ずお読みください

### 第1章 はじめに

本製品の概要と各部の名称について説明します。必ずお読みください。

#### ご使用方法

第2章 ハードウェアの接続

本製品ハードウェアのADSL/ケーブルモデムおよびLANとの接続方法について説明します。必ずお読みください。

#### **第**3章 Web **ブラウザを使った設定準備**

本製品をWebブラウザ経由で設定や、設定が画面にアクセスするまでの手順について説明します。

#### 第4章 インターネット設定

本製品を使ってインターネットに接続する方法について説明します。

#### 第5章 詳細設定

DHCPサーバ機能、ローカルサーバ機能、バーチャルコンピュータ機能の設定方法について説明します。

#### 第6章 ファイアウォール設定

本製品のファイアウォール機能の設定方法について説明します。

#### 第7章 その他の機能

本製品の通信状況等を参照する方法や、設定の初期化などについて説明します。

#### 付録

#### 付録A トラブルシューティング

「トラブルかな?」と思われる場合の対応方法について説明します。

#### 付録B ファームウェアのアップデート

本製品のファームウェアのアップデート方法について説明します。

#### 付録C デフォルト設定の復帰

本製品を工場出荷時のデフォルト設定に戻す方法について説明します。

#### 付録D デフォルト設定

本製品の工場出荷時のデフォルト設定について説明します。

#### 付録E telnet設定

本製品をtelnetを使用して設定する場合の設定メニューについて説明します。

#### 付録F 仕様

本製品の製品仕様です。

#### マニュアル内の表記について

本マニュアル内では製品の名称を本製品と表記します。区別が必要な場合は製品型番で表記します。

記載の会社名および製品名は各社の商標または登録商標です。

User's Manual Version 1.0 Rev.A No.PMN-01-07-TN-BRL04FW

| 本製品を安全にお使いいただくために | 2 |
|-------------------|---|
|-------------------|---|

### 第1章 はじめに

| 1.概要 |        |   | <br> | <br> | <br> | <br> |       | <br> | <br> | <br>    | <br> | <br> | <br> | <br> | <br> |   | 7 |
|------|--------|---|------|------|------|------|-------|------|------|---------|------|------|------|------|------|---|---|
| 2.特長 |        |   | <br> | <br> | <br> | <br> | • • • | <br> | <br> | <br>• • | <br> | <br> | <br> | <br> | <br> |   | 8 |
| 3.梱包 | 内容の確認  | 忍 | <br> | <br> | <br> | <br> | • • • | <br> | <br> | <br>• • | <br> | <br> | <br> | <br> | <br> |   | 8 |
| 4.各部 | の名称・・  |   | <br> | <br> | <br> | <br> |       | <br> | <br> | <br>    | <br> | <br> | <br> | <br> | <br> |   | 9 |
| 5.対応 | 機器・・・・ |   | <br> | <br> | <br> | <br> |       | <br> | <br> | <br>    | <br> | <br> | <br> | <br> | <br> | 1 | 2 |

### 第2章 ハードウェアの接続

| 1.ADSL/ケーブルモデムとの接続(WAN側ポート)······13         |
|---------------------------------------------|
| 2.ネットワークとの接続 (LAN側ポート) ······14             |
| 3.電源の接続・・・・・・・・・・・・・・・・・・・・・・・・・・・・・・・・・・・・ |
| 4.接続の確認                                     |
| 5.本製品のリセット手順                                |
| 6.電源投入時の自己診断テストについて                         |

### 第3章 Webブラウザを使った設定準備

| 1.コンピュータの設定・・・・・・・・・・・・・・・・・・・・・・・・・・・・・・17 |
|---------------------------------------------|
| 2.コンピュータのIPアドレスの確認 ······21                 |
| 3.WWWブラウザからのアクセス                            |

### 第4章 インターネット設定

| 1.インターネット設定・・・・・・・・・・・・・・・・・・・・・・・・・2              | 25 |
|----------------------------------------------------|----|
| 2.PPPoE設定 ····································     | 27 |
| 3.PPPoE複数IP設定 ···································· | 32 |
| 4.CATV設定 · · · · · · · · · · · · · · · · · · ·     | 1  |
| 5.ローカルネットワーク設定・・・・・・・・・・・・・・・・・・・・・・・・・・・・・・・・・・・・ | 51 |

| <b>第5章 詳細設定</b>                                         |
|---------------------------------------------------------|
| 1.DHCPサーバ・・・・・・・・・・・・・・・・・・・・・・・・・・・・・・・・48             |
| 2.ローカルサーバ                                               |
| 3.バーチャルコンピュータ・・・・・53                                    |
| 4.ルーティング・・・・・・・55                                       |
| 第6章 ファイアウォール設定                                          |
| 1.基本設定                                                  |
| 2.LAN WANフィルタ ······64                                  |
| 3.WAN LANフィルタ・・・・・・・・・・・・・・・・・・・・・・・・・・・・・・・・・67        |
| 4.URLフィルタ・・・・・・・・・・・・・・・・・・・・・・・・・・・・・・・・・・・・           |
| 5.E-Mail通知 · · · · · · · · · · · · · · · · · · ·        |
| 6.イベントログ・・・・・・・73                                       |
| 第7章 その他の機能                                              |
| 1.パスワード設定・・・・・・・・・・・・・・・・・・・・・・・・・・・・・・・・・・・・           |
| 2.日付&時間・・・・・・・・・・・・・・・・・・・・・・・・・・・・・・・・・・・・             |
| 3.ステータス表示・・・・・・・・・・・・・・・・・・・・・・・・・・・・・・・・・・・78          |
| 4.診断ツール・・・・・・・・・・・・・・・・・・・・・・・・・・・・・・・・80               |
| 5.保存して再起動82                                             |
| 6.設定情報の保存/読み込み · · · · · · · · · · · · · · · · · ·      |
| 7.ファームウェアのアップデート・・・・・・・・・・・・・・・・・・・・・・・84               |
| 8.設定の初期化・・・・・・・85                                       |
| <b>付属A トラブルシューティング</b> 87                               |
| <b>付属B TFTPを使用したファームウェアのアップデート</b>                      |
| 付届C デフォルト設定の復帰                                          |
|                                                         |
| <b>付属D デフォルト設定</b> ···································· |
| 付属E telnet設定 ····································       |
| <b>付属F 仕様</b> ────────────────────────────────────      |

# はじめに

### 1 概要

本製品は、ADSLおよびCATV(ケーブルTV)接続を使用したインターネッ ト接続に対応したブロードバンドルータです。ファイアウォール機能には、 Stateful Packet Inspectionを採用する事により、強固なセキュリティ機能を 持った、安全な常時接続環境を構築できます。PPPoE接続にも対応してお り、NTT東西のフレッツADSLでもご利用できます。NAPT(Network Address Port Translation:ネットワークアドレスポート変換)機能により、1 つのIPアドレスを複数のコンピュータで共有し、同時にインターネットに アクセスすることが可能です。本製品はWEBブラウザまたはtelnetにより、 簡単にセットアップすることが可能です。

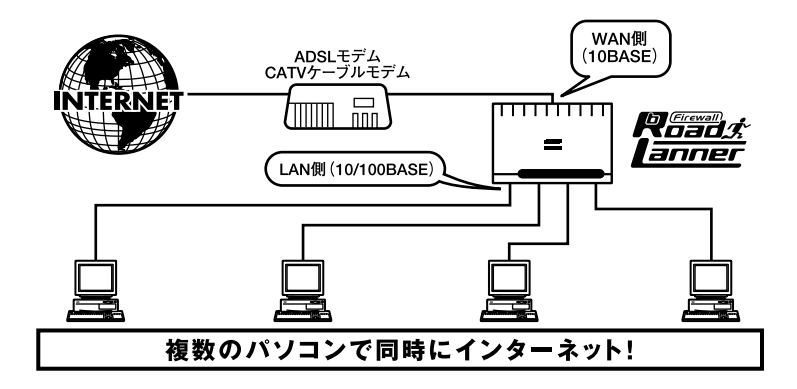

図1-1 bRoad Lanner接続図

注意

プロバイダによっては本製品のようなルータの使用や複数のコンピュータからのアクセスを制限している場合もあります。プロバイダとのご契約内容についてご確認ください。

### 2 特長

NAPT機能により1つのIPアドレスを複数のコンピュータで共有可能 ファイアウォール機能には、Stateful Packet Inspectionを採用 WAN側に10M RJ-45 ポートを1ポート装備 LAN側に100M/10M自動認識に対応した4ポートスイッチングハブを内蔵 WAN側ポートはDHCPクライアントに対応 LAN側ポートはDHCPサーバに対応(最大253クライアント) ローカルサーバ機能およびバーチャルコンピュータ機能により、ローカ ルネットワーク上のコンピュータにインターネットからアクセス可能 フィルタ機能を装備、IPアドレス、ポート番号によるアクセス制限が可能 WAN側の接続方法として通常の接続のほかにPPPoE接続にも対応 マルチNAT機能によりADSLによる複数のグローバルIP接続サービス対応 ARMプロセッサによる高速ルーティング WEBブラウザまたはtelnetから設定可能

### 3 梱包内容の確認

パッケージに以下の付属品が含まれていることを確認してください。

BRL-04FW本体 ACアダプタ ストレートタイプLANケーブル(1m)1本 ショートコード1本 ユーザーズマニュアル 簡単設定マニュアル 保証書(ユーザーズマニュアルの最後にあります。)

不足品がある場合は、販売店または弊社テクニカルサポートまでご連絡く ださい。

1

### 4 各部の名称

### 本体上面

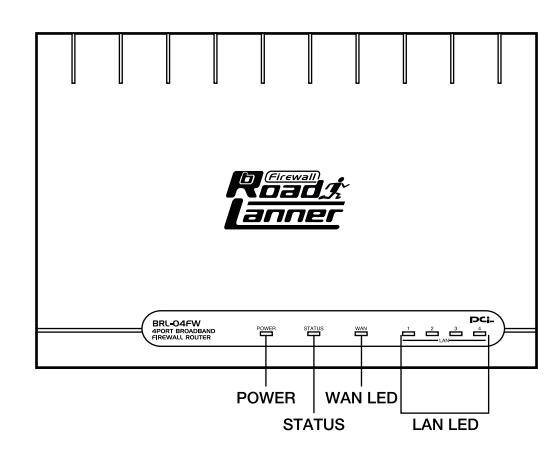

図1-2 BRL-04FW本体上面

「POWER LED」

本製品に電源が供給されている場合に点灯します。

STATUS LED

本製品がデータの送受信中に点滅します。

WAN LED J

WAN側ポートのリンクが確立しているときに点灯します。また、ポートが データの送受信中は点滅します。

LAN LED

LAN側ポートが100Mでリンクが確立すると、緑色に点灯します。10Mでリン クが確立すると、オレンジ色に点灯します。また、ポートがデータの送受信 中は点滅します。

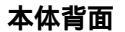

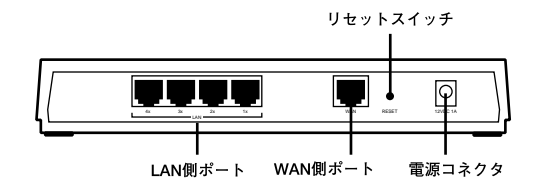

図1-3 BRL-04FW本体背面

「LAN側ポート」

本製品をLANと接続するためのRJ-45 LANポートです。

「WAN側ポート」

本製品をADSLモデムまたはケーブルモデムと接続するためのRJ-45 LANポー トです。

「電源コネクタ」

付属のACアダプタを接続するための電源コネクタです。

「リセットスイッチ」

本製品を再起動する場合に使用します。本製品を再起動する場合はリセットスイッチを1秒間程度(STATUS LEDが点滅を始めるまで)押してください。

本体裏面

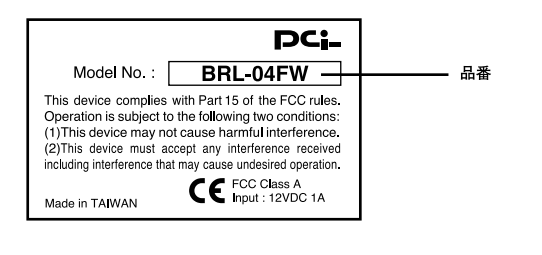

| Serial No. :<br>Node ID : | ーーー シリアル番号<br>ーーー Node ID |
|---------------------------|---------------------------|
|                           |                           |

図1-4 BRL-04FW本体裏面

「品番」

本製品の製品型番です。

「シリアル番号」

本製品のシリアルナンバーです。製品外箱に記載されているものと同じ番号です。ユーザ登録時に必要となります。また、製品故障時などにサポートを受ける場合にも必要になります。

「Node ID」

本製品のMACアドレス(物理アドレス)です。プロバイダによってはADSL/ ケーブルモデムに接続する機器のMACアドレスの申請が必要な場合があり ます。その場合はこのMACアドレスをプロバイダに申請してください。

### 5 対応機器

### コンピュータ機器

本製品は、以下のいずれかのコンピュータに対応しています。 Windows 95/98/ME/NT/2000を搭載し、RJ-45 LANポートを装備したコン ピュータ

TCP/IPが利用可能なOS(Mac OS、各種UNIX等)を搭載し、RJ-45 LANポートを装備したコンピュータ

### ネットワーク機器

本製品では、以下のネットワーク機器が必要となります。 カテゴリ5以上のLANケーブル

### ADSL/ケーブルモデム

本製品は、以下のいずれかのADSL/ケーブルモデムに対応しています。 RJ-45 LANポートを装備した外付ADSLモデム RJ-45 LANポートを装備した外付ケーブルモデム

# ハードウェアの接続

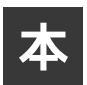

章では、本製品とADSL/ケーブルモデム、コンピュータとの接続手順について説明します。

### 1 ADSL/ケーブルモデムとの接続(WAN側ポート)

- 1. ADSL/ケーブルモデムの電源を切ってください。
- 本製品付属のLAN用ストレートケーブルもしくは、市販のストレートタイ プのLANケーブルで、本製品背面のWAN側ポートとADSL/ケーブルモデム のRJ-45 LANポートを接続してください。

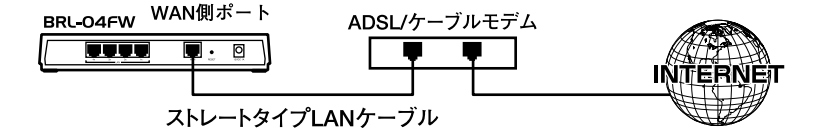

#### 図2-1 ADSL/ケーブルモデムとの接続

### 🛕 注意

ADSL/ケーブルモデムの種類によっては、本製品と接続する際にストレートタイプのLANケー ブルでなく、クロスタイプのLANケーブルを必要とするものもあります。ADSL/ケーブルモデ ム側のRJ-45ポートがMDI-Xの場合はストレートタイプのLANケーブルを、MDIの場合はクロス タイプのLANケーブルをご利用ください。詳細については、お手持ちのADSL/ケーブルモデム のマニュアルを参照してください。

### 2 ネットワークとの接続(LAN 側ポート)

- ストレートタイプのLANケーブルの一端を本製品のいずれかのLAN側ポートに接続してください。
- **2.** LANケーブルのもう一端をコンピュータのRJ-45 LANポートに接続してください。

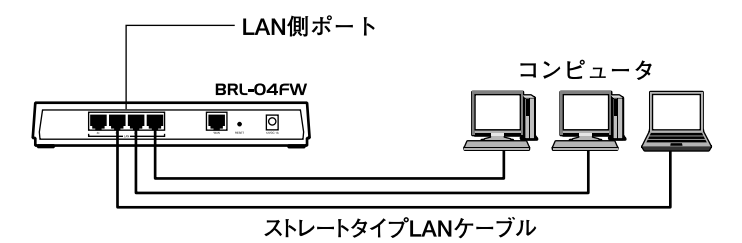

図2-2 ネットワークとの接続

### **3 電源の接続**

1. 付属のACアダプタを本製品の電源コネクタに接続してください。

- **2.** ACアダプタをAC100Vコンセントに接続してください。コンセントに直接、AC アダプタを接続できない場合は付属のショートケーブルをご使用ください。
- **3.** ADSL/ケーブルモデムの電源を入れてください。
- 4. コンピュータの電源を入れてください。

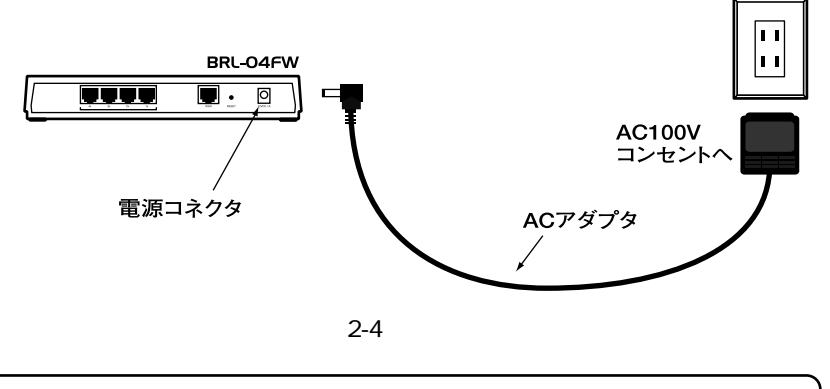

### 🛕 注意

ACアダプタは必ず付属のものを使用してください。付属以外のACアダプタの使用は、製品の 故障、誤動作等の原因となります。付属以外のACアダプタを使用した場合の故障は保証の範囲 外となります。

### 4 接続の確認

これまでの接続を行い本製品の電源を入れると本製品のPOWER LEDと WAN LEDおよびLAN LEDが点灯します。

これらのLEDが点灯しない場合は以下の点についてご確認ください。

POWER LED 本製品付属のACアダプタを使用していますか? ACアダプタが本製品背面の電源コネクタにしっかりと接続されていますか? ACアダプタはAC100Vコンセントにしっかりと接続されていますか?

WAN LED

LANケーブルの両端はそれぞれ、本製品背面のWANポートおよびADSL/ ケーブルモデムのRJ-45ポートにしっかりと接続されていますか? ADSL/ケーブルモデムの電源は入っていますか? LANケーブルの種類(ストレートまたはクロス)は合っていますか? LANケーブルの両端はそれぞれ、本製品背面のLANポートおよびコンピュー タのRJ-45ポートにしっかりと接続されていますか? コンピュータの電源は入っていますか? LANケーブルの種類(ストレートまたはクロス)は合っていますか?

### 5 本製品のリセット手順

本製品背面にはリセットスイッチが装備されています。何らかの理由で本 製品のリセットを行いたい場合は、以下の手順でリセットを行ってください。

- 1.本製品に電源が入っていることを確認し、リセットスイッチを約1秒間 (STATUS LEDが点灯するまで)押してください。
- 2. 本製品がリセットされ、再起動します。

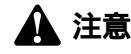

リセットをしても、本製品に保存されている設定は初期化されません。本製品の設定を工場出 荷時の状態に初期化したい場合は、「付録C.デフォルト設定の復帰」を参照してください。

### 6 電源投入時の自己診断テストについて

本製品は電源投入時、自動的に自己診断テストを実行します。本製品が正常 に起動すると、製品上面のSTATUS LEDが6回点滅します。このLEDが6回 点滅しない場合は、本製品の故障が考えられます。弊社テクニカルサポート までご連絡ください。

## Web ブラウザを使った設定の準備

章では本製品をWebブラウザ経由で設定するための準備から、設定画面に アクセスするまでの手順について説明します。

Webブラウザを使った設定を開始する前に、第2章「ハードウェアの接続」 を参照して本製品とADSL/ケーブルモデム、コンピュータの接続を済ませておい てください。

### 1 コンピュータの設定

Windows95/98/Me

 コンピュータにLANアダプタがインストールされ、正常に認識されている ことを確認してください。LANアダプタがインストールされていない場合 は、LANアダプタのインストールを行ってください。 コンピュータにTCP/IPプロトコルがインストールされていることを確認します。「スタート」メニューから「設定」「コントロールパネル」「ネットワーク」と選択してください。「現在のネットワークコンポーネント」の欄に「TCP/IP」が表示されているか確認してください。インストールされている場合は手順5に進んでください。

| ネットワーク                                                         | ? ×      |
|----------------------------------------------------------------|----------|
| ネットワークの設定 ユーザー情報 アクセス権の管理                                      |          |
| 明方のないした構成の心                                                    |          |
|                                                                | _        |
| Sincessoft AVEY 971721                                         |          |
| Y TODUD                                                        | - 11     |
| ・ ICFAIF                                                       | - 11     |
| Sameroson (1) / // // CX                                       |          |
|                                                                |          |
| <u>注意加(A)</u> 肖耶余( <u>R</u> ) フ <sup>*</sup> ロハ*ティ( <u>P</u> ) |          |
|                                                                | =        |
| Microsoft ネットワーク クライアント                                        | <b>-</b> |
|                                                                | _        |
| ファイルとフリンタの共有(E)                                                |          |
| _ II兑8月                                                        |          |
| TCP/IP は、インターネットや WAN への接続に使用するプロトコルです。                        |          |
|                                                                |          |
|                                                                | - 2      |
|                                                                |          |

**3.** インストールされていない場合は「追加」ボタンをクリックし、「インストー ルするネットワークコンポーネント」から「プロトコル」を選択して「追加」 ボタンをクリックしてください。

| (ンストールするネットワーク コンポーネント :                                         |                |
|------------------------------------------------------------------|----------------|
| 国 クライアント                                                         | 追加( <u>A</u> ) |
| ■夏アダプタ<br>Yープロトコル                                                | キャンセル          |
| <b>豊</b> サービス                                                    |                |
| プロトコルはコンピュータが通信するための言語です。通信する複<br>数のコンピュータ同士は、同じプロトコルを使用する必要がありま |                |

4. ネットワークプロトコルの選択で「製造元」に「Microsoft」を選択し、「ネット ワークプロトコル」には「TCP/IP」を選択して「OK」ボタンをクリックしてく ださい。ネットワークのプロパティの画面に戻ります。

| ネットワーク プロトコルの<br>インストールす<br>ックしてくださ<br>は、「ディスク!       | 業択<br>るネットワーク ブロトコルをクリックして、<br>い。このデバイスのインストール ディスクた<br>更用] をクリックしてください。                                                                         | ×<br>[OK] をクリ<br>がある場合 |
|-------------------------------------------------------|----------------------------------------------------------------------------------------------------|------------------------|
| 製造元(M):<br>3 Banyan<br>3 IBM<br>Microsoft<br>3 Novell | ネットワーク ブロトコル:<br>「ATM コール マネージャ<br>す『IPX/SPX 互換ブロトコル<br>す Microsoft 32 ビット DLC<br>す Microsoft DLC<br>す NetBEUI<br><u>*TCP/IP</u><br>す 高速赤外線ブロトコル | ×                      |
|                                                       | ディスク(<br>                                                                                                    | 使用(出)                  |

**5**.「TCP/IP」を選択し「プロパティ」ボタンをクリックしてください。「TCP/IP のプロパティ」画面が表示されるので、「IPアドレス」タブをクリックしてく ださい。画面内の「IPアドレスを自動的に取得」オプションを選択し、コン ピュータを再起動してください。

| TCP/IPのታロパティ 🔹 🗙                                                                                                    |
|----------------------------------------------------------------------------------------------------|
| バインド 詳細設定 NetBIOS DNS 設定 ゲートウェイ WINS 設定 IP アドレス                                                                                 |
| IP アドレスは DHCP サーバーによって自動的にこのコンピュータに変的当てら<br>れます。ネットワークが自動的に IP アドレスを割り当てない場合は、ネットワ<br>ーク管理者がアドレスを割り当てます。この場合はアドレスを入力してくださ<br>い。 |
| <ul> <li>         ・         ・         ・</li></ul>                                                                               |
| C IP アドレスを指定(S)                                                                                                    |
| IP 7/1/2.0                                                                                                    |
| サブネットマスカ(山):                                                                                                    |
|                                                                                                    |
|                                                                                                    |
|                                                                                                    |
|                                                                                                    |

Macintosh

- **1.** アップルメニューから「コントロールパネル」 「TCP/IP」と選択してください。
- **2.** TCP/IPの設定ウィンドウの「設定方法」を「DHCPサーバを参照」に設定してください。

| 1               | TCP/II        | >  |           | 1 |
|-----------------|---------------|----|-----------|---|
| 経由先:<br>33字     | Ethernet      | ¢  |           |   |
| 設定方法:           | DHCP サーバを参照   | \$ |           |   |
| DHCP クライアント ID: |               |    |           |   |
| ₽ アドレス:         | 192.168.1.31  |    |           |   |
| サブネットマスク:       | 255.255.255.0 |    |           |   |
| ルータアドレス:        | 192.168.1.1   |    |           |   |
| ネームサーバアドレス:     | 111.0.94.38   |    | 検索 ドメイン名: |   |
| 0               |               |    |           |   |

3. TCP/IPの設定ウィンドウを閉じて、Macintoshを再起動してください。

### その他のコンピュータまたはOS

ご利用のコンピュータまたはOSのマニュアル及びドキュメントを参照にして、ネットワークプロトコルをTCP/IPに設定してください。IPアドレスは DHCPサーバから取得する設定にしてください。

### 2 コンピュータのIPアドレスの確認

本製品は工場出荷時の状態でDHCPサーバ機能が有効になっています。これ により、接続されているパソコンはIPアドレスを自動的に割り当てられま すので、IPアドレスの設定を意識する事なくご利用になれます。ここでは、 コンピュータにIPアドレスが正常に割り当てられているか確認する方法に ついて説明します。

Windows 95/98/98SE/Me**パソコンの場合** 

- 1.スタートメニューから「ファイル名を指定して実行」を選択します。
- 2.「名前」に winipcfg と入力して[OK]ボタンをクリックします。

| ファイル名を指    | 定して実行                                            | ? ×       |
|------------|--------------------------------------------------|-----------|
| 2003       | 聞きたいプログラム、フォルダ、ドキュント、または<br>ネットリソースの名前を入力してください。 | インター      |
| -0 HI (Q). |                                                  | 王<br>照(B) |

 IP設定ウィンドウが表示され、現在のIPアドレスが表示されます。 bRoadLannerが工場出荷時の状態の場合には192.168.1.xxx(xxxは21~120 というIPアドレスが割り振られます。ここでIPアドレスが正常に割り振られ ていない場合には、bRoadLannerとパソコンの接続を確認して、パソコンを 再起動させてください。

|              | Intel(R) PRO PCI | Adapter           |               |
|--------------|------------------|-------------------|---------------|
| アダプタ アドレス    | 00-03-47-0F-     | 00-03-47-0F-75-CD |               |
| IP アドレス      | 192.168.1.110    |                   |               |
| サブネット マスク    | 255.255.255.0    |                   |               |
| デフォルト ゲートウェイ | 192.168.1.1      |                   | 1             |
| OK I         | 解放(S)            | 書き換               | え( <u>N</u> ) |
| すべて解放(A)     | すべてまき換え(\w)      |                   | M) >>         |

IPアドレスが正常に取得できていましたら「3-3 WWWブラウザからのアク セス」へ進んでください。正常に取得できていない場合には、各ケーブルの 接続を確認してからコンピュータを再起動してください。 3

Macintoshパソコンの場合

- **1.** アップルメニューから「コントロールパネル」 「TCP/IP」と選択してください。
- 2. TCP/IPウィンドウが表示されます。現在のIPアドレスが表示されます。

|                 | TCP/IP        |          |
|-----------------|---------------|----------|
|                 | Ethernet      | •        |
| 設定方法:           | DHCP サーバを参照   | •        |
| DHCP クライアント ID: |               | ]        |
| IP アドレス:        | 192.168.1.31  |          |
| サブネットマスク:       | 255.255.255.0 |          |
| ルータアドレス:        | 192.168.1.1   |          |
| ネームサーバアドレス:     | 111.0.94.38   | 検索ドメイン名: |
| 0               |               |          |

**3.**「IPアドレス」に表示されている値が現在のIPアドレスです。bRoadLanner が工場出荷時の状態の場合には 192.168.1.xxx(xxxは21~120)というIPア ドレスが割り振られます。ここでIPアドレスが正常に割り振られていない 場合には、bRoadLannerとパソコンの接続を確認して、パソコンを再起動さ せてください。

IPアドレスが正常に取得できていましたら「3-3 WWWブラウザからのアク セス」へ進んでください。正常に取得できていない場合には、各ケーブルの 接続を確認してからコンピュータを再起動してください。

### 3 WWWブラウザからのアクセス

- 1. コンピュータが起動したら、WWWブラウザを起動してください。
- **2.** WWW ブラウザのURLを入力する欄(Netscapeでは「場所」、Internet Explorerでは「アドレス」)に本製品のデフォルトIPアドレス「192.168.1.1」 を入力し、Enterキーを押してください。
- **3**. 本製品にログインするための認証ダイアログボックスが表示されます。デフォルトの管理ユーザー名「admin」と、デフォルトのパスワード「password」 を入力して「OK」ボタンをクリックしてください。

| ユーザ名とパスワ          | ን ドወ入力                     | × |
|-------------------|----------------------------|---|
| ISSCFG (192<br>Ut | .168.1.1) に対するユーザ名を入力してくださ |   |
| ユーザ名:             | admin                      | - |
| バスワード             | *****                      |   |
|                   | OK キャンセル                   |   |

4. 本製品のメイン・セットアップメニューが表示されます。

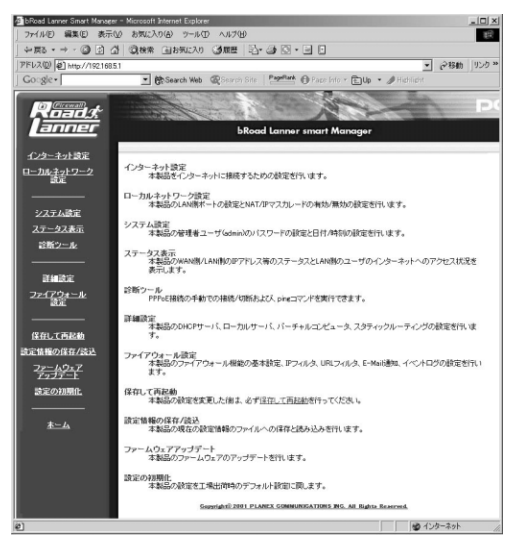

### 🛕 注意

WEB設定画面が表示されない場合は以下の項目を確認してください。

コンピュータのネットワークアダプタは正常に動作していますか?

コンピュータまたはネットワークアダプタのマニュアルを参照してネットワーク設定を確認 してください。

コンピュータのTCP/IPの設定が間違っている可能性があります。IPを自動取得(DHCPを使用)する設定にしてください。

使用しているWEBブラウザで、プロキシが設定されていると設定画面が表示されません。プ ロキシを使用しない設定にしてください。Internet Explorerでは「表示( ツール )」 「インター ネットオプション」 「接続」、Netscapeでは「編集」 「設定」 「詳細」にプロキシの設定項 目があります。

お使いのコンピュータがIPアドレスを取得できていない可能性があります。

3-2 コンピュータのIPアドレスの確認を参照にIPアドレスが正常に取得できているか確認し てください。コンピュータがIPアドレスを取得できてない場合は、コンピュータを再起動して ください。(デフォルト設定時は 192.168.1.xxx がIPアドレスとして割り当てられます。)

# インターネット設定

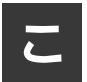

こでは本製品を利用してインターネットへ接続するための設定方法について 説明します。

### 1 インターネット設定

- 1. Webブラウザで設定画面を開きます。
- 2. Webブラウザの画面左側から、[インターネット設定]の文字をクリックします。 メインメニューに[インターネット設定]ページが表示されます。

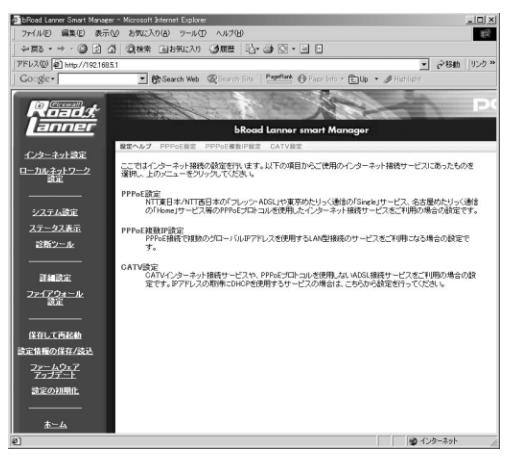

ご利用のインターネット接続サービスのタイプを選択します。
 メインメニューに3つの選択肢が表示されます。ご利用のインターネット接続サービスを選択してください。

#### PPPoE設定

NTT東日本/NTT西日本の「フレッツ・ADSL」や東京めたりっく通信の「Single」サービス、名古屋めたりっく通信の「Home」サービス等のPPPoE プロトコルを使用したインターネット接続サービスをご利用の場合はこち らを選択してください。

#### PPPoE 複数IP 設定

PPPoE接続で複数のグローバルIPアドレスを使用するLAN型接続のサービ スをご利用になる場合こちらを選択してください。

#### CATV**設定**

CATVインターネット接続サービスや、PPPoEプロトコルを使用しない ADSL接続サービス「Yahoo! BB」等をご利用の場合はこちらを選択してく ださい。また、IPアドレスの取得にDHCPを使用するサービスの場合は、こち らから設定を行ってください。

### 2 PPPoE設定

[PPPoE設定]では、PPPoE方式を採用したADSLインターネットサービス をご利用の場合の設定を行います。

### 🛕 注意

PPPoE接続ではないADSLインターネット接続サービスの場合は、[CATV設定]から設定を行っ てください。 また、複数の固定グローバルIP アドレスが割り当てられるPPPoE インターネット接続サービ

スの場合は、[PPPoE複数IP設定]から設定を行ってください。

**1.**[インターネット設定]ページの上部メニューバーから [PPPoE設定]を選択します。[PPPoE設定]ページが表示されます。表示される設定項目に必要な情報を入力します。

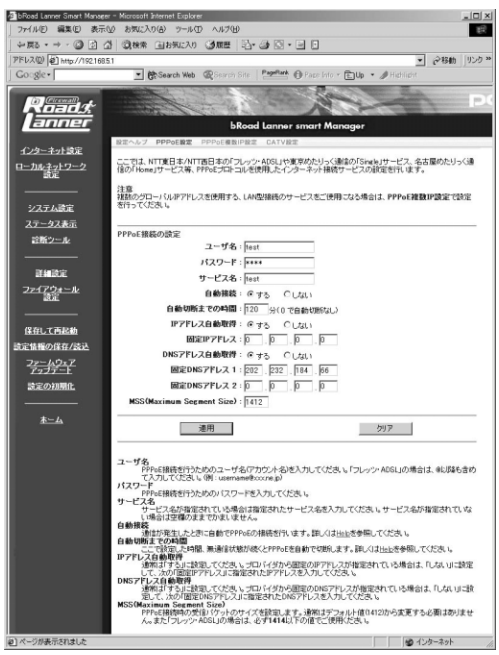

#### ユーザ名

プロバイダから指定されたPPPoE 接続ユーザ名を、正確に入力してください。 以下のPPPoE サービス名が指定されていない場合は"@"(アットマーク) 以下も入力します。(工場出荷時の状態では「your-name」に設定されてい ます。)

例:pci011@planexbrl.ne.jp

### 1 注意

最大63 文字の半角英数字を入力可能です。大文字・小文字の違いに注意して入力してください。 PPPoE接続ユーザ名はメールアカウント名などと異なる場合があります。

#### パスワード

プロバイダから指定されたPPPoE 接続パスワードを、正確に入力してくだ さい。セキュリティのため、この欄に文字を入力しても"\*"(アスタリスク) 表示されます。(工場出荷時の状態では「password」に設定されています。)

例:rY0Co%Mtu

### 🛕 注意

最大31 文字の半角英数字を入力可能です。大文字・小文字の違いに注意して入力してください。 PPPoE接続パスワードはメールパスワードなどと異なる場合があります。

#### サービス名

プロバイダから指定されたPPPoE サービス名を、正確に入力してください。 特に指定されていない場合は入力する必要はありません。(工場出荷時の状態では空欄に設定されています。)

例:PPPServ

### 🛕 注意

最大63 文字の半角英数字を入力可能です。大文字・小文字の違いに注意して入力してください。

#### 自動接続

パソコン上でWebブラウザを起動した場合など、LAN側のパソコンからの インターネット接続要求に応じて自動的にインターネット接続したい場合 は、「有効」に設定してください。定額のインターネット接続サービスの場 合は「有効」に設定することをお勧めします。(工場出荷時の状態では「有 効」に設定されています。)

### 🛕 注意

従量制の場合などで「無効」に設定した場合は、[アドバンスド設定] - [PPPoE接続の診断] ページで手動接続しなければなりません。

#### 自動切断までの時間

PPPoE でインターネットに接続中、通信が無い状態が続いた場合に 自動的 にPPPoE 接続を切断するまでの時間を分単位で指定します。"0 ~ 120"の 範囲で指定できます。自動切断したくない場合は、この欄に"0 "を入力して ください。(工場出荷時の状態では「120」に設定されています。)

例:3

#### IPアドレス自動取得

IP アドレスがプロバイダから自動的に割り当てられる場合は「する」、IP ア ドレスが固定で割り当てられている場合は「しない」を選択します。「しな い」の場合は以下の「ルータIPアドレス」も設定してください。(工場出荷時 の状態では「有効」に設定されています。)

#### 固定IPアドレス

IP アドレスが固定で割り当てられている場合に、プロバイダから指定されたIP アドレスを入力します。

(工場出荷時の状態では「0.0.0.0」に設定されています。)

例:172.16.1.10

#### DNSアドレス自動取得

DNSサーバのIPアドレスをプロバイダから自動的に取得する場合は「する」、 DNSサーバのIP アドレスが固定で指定されている場合は「しない」を選択 します。「しない」の場合は以下の「プライマリDNSサーバ」及び「セカンダ リDNSサーバ」も設定してください。(工場出荷時の状態では「有効」に設 定されています。)

#### **固定**DNSアドレス1

プライマリDNSサーバのIPアドレスがプロバイダから固定で指定されてい る場合は、プロバイダから指定されたプライマリDNSサーバのIPアドレス を入力します。(工場出荷時の状態では「0.0.0.0」に設定されています。) 例:172.16.1.10

#### **固定**DNSアドレス2

セカンダリDNSサーバのIPアドレスがプロバイダから固定で指定されてい る場合は、プロバイダから指定されたプライマリDNSサーバのIPアドレス を入力します。プロバイダからセカンダリDNSサーバのIPアドレスが指定 されていない場合は、入力する必要はありません。(工場出荷時の状態では 「0.0.0.0」に設定されています。)

例:172.16.1.11

MSS(Maximum Segment Size)

MSS(Maximum Segment Size)値を変更します。通常は工場出荷時の設定 (1412)を変更する必要はありません。不用意に変更すると通信ができなく なったり、特定のサイトやアプリケーションが使用できなくなったり、パ フォーマンスが著しく落ちますので注意してください。

### ▲ 注意

MSS 値はインターネットスピードのパフォーマンスに影響を与えます。アプリケーションの都合 でMSS 値を変更する場合は、そのアプリケーションの許容範囲の最大値を入力してください。 入力内容を確認し、正しければ[適用]ボタンを押してください。 「設定を保存して再起動します。」メッセージが表示されますので、[はい] ボタンを押してください。[はい]ボタンを押すと、変更した設定内容が保 存され本製品が再起動を開始します。(再起動には約10秒かかります) 本製品の再起動後にコンピュータを再起動してください。インターネット に接続できます。

### 🛕 注意

インターネットに正常にアクセス出来ない場合は、付録A「トラブルシューティング」を参照 してください。PPPoE接続が正常に行われない場合は、「第4章 4.PPPoEの診断」を参照して ください。

### 3 PPPoE複数IP設定

[PPPoE複数IP設定]では、PPPoEを使ったインターネット接続サービスで、 複数の固定グローバルIPアドレスが利用可能なサービスをご利用の場合の 設定を行います。

### 1 注意

PPPoEではないADSLインターネット接続サービスの場合は、[CATV設定]から設定を行って ください。 また、IP アドレスが1 個しか割り当てられない通常のPPPoE 採用インターネット接続サービス の場合は、「PPPoE設定 1から設定を行ってください。

### 複数グローバル IP アドレスサービスの利点

通常のPPPoEインターネット接続サービスではIPアドレスが1個しか割り 当てられません。また、PPPoEでプロバイダに接続した際に空いているIP アドレスが割り当てられますので、接続するごとに毎回違うIP アドレスが 割り当てられます。

これに対し、グローバルIP アドレスが固定的に割り当てられていると、常 に同じグローバルIP アドレスでインターネットからアクセスできますの で、サーバ公開には必須のサービスです。

### PPPoE 複数グローバル IPアドレス接続サービスについて

本マニュアルでは、PPPoE採用ADSLインターネット接続で複数のIPアド レスを提供するサービスを、「PPPoE複数IPアドレスLAN型接続サービス」 としております。その他のサービスでは機能しない場合がありますので ご注意ください。

「PPPoE 複数グローバルIP アドレスLAN 型接続サービス」はWeb設定画 面のみで設定可能です。

### IPアドレスの割り当て方法

プロバイダから複数のグローバルIP アドレスが割り当てられる場合、割り 当てられる連続したグローバルIPアドレス空間のうち、最初(ネットワーク アドレス)と最後(ブロードキャストアドレス)は、システムで予約されて おりホスト(コンピュータ)には使用できません。また、本製品のようなルー タに対するIP アドレスも必要になります。従って、お客様のホスト(コン ピュータサーバ)で利用可能なIP アドレスは、(プロバイダから割り当てら れたアドレス数 -3)になります。(プロバイダから8 個のグローバルIP ア ドレスが割り当てられている場合は5 個が利用可能)

[例:プロバイダから153.16.10.40 ~153.16.10.47 までのグローバルIP ア ドレスが割り当てられた場合]

```
153.16.10.40 ネットワークアドレス(使用不可)
153.16.10.41 ルータ用(例:本製品LAN 側ポート)
153.16.10.42 お客様ホスト用(例:プライマリDNS サーバ)
153.16.10.43 お客様ホスト用(例:WWW サーバ)
153.16.10.44 お客様ホスト用(例:メールサーバ)
153.16.10.45 お客様ホスト用(例:FTPサーバ)
153.16.10.46 お客様ホスト用(例:その他サーバ)
153.16.10.47 プロードキャストアドレス(使用不可)
```

### 🛕 注意

一般的にルータ(本製品LAN側)に設定するグローバルIPアドレスは、ネットワークアドレス の次のアドレスにします。プロバイダから指定されていない場合は、特に理由がない限りこの アドレスで設定してください。 PPPoE複数IPアドレスLAN型接続で、バーチャルコンピュータ機能を利用する場合にはバーチャ ルコンピュータで登録されたグローバルIPアドレスをLAN側のグローバルIPアドレスとして利 用する事は出来ません。 バーチャルコンピュータに登録したグローバルIPアドレスとLAN側のコンピュータ/サーバのIP アドレスと重複しないようにしてください。

#### 本製品の機能

本製品の「PPPoE複数IPアドレス LAN型接続」機能を利用すると、プロバイ ダから割り当てられた複数のグローバルIP アドレスを持つパソコンを、本 製品のLAN 側ポートに接続可能になります。さらに、プライベートIP アド レスを持つホスト(パソコン)も接続することができます。

この際、本製品のLAN 側ポートはグローバルIP アドレスとプライベートIP アドレスをそれぞれ1 個、合計2 つのIP アドレスを保持します。また、WAN 側ポートにはIP アドレスは割り当てられておらず、Unnumbered となります。

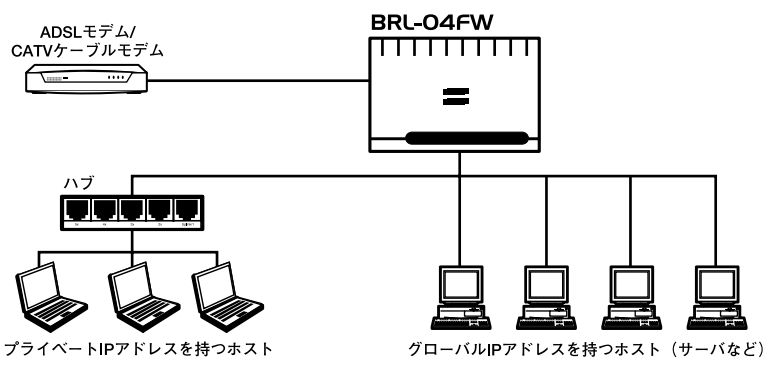

図4-1 PPPoE複数IPアドレス LAN型接続

| グローバルIPアドレスネットワーク                                                              |                                            |                                              |                               |                                            |                              |
|--------------------------------------------------------------------------------|--------------------------------------------|----------------------------------------------|-------------------------------|--------------------------------------------|------------------------------|
| 区分                                                                             | ネットワーク<br>アドレス                             | デフォルト<br>ゲートウェイ                              | 各ホストの<br>アドレス                 | ブロードキャスト<br>アドレス                           | サブネットマスク                     |
| IPアドレス                                                                         | 割り当てられた<br>IPアドレス範囲<br>の最初のグロー<br>バルIPアドレス | 割り当てられた<br>IPアドレス範囲<br>の2番目のグロー<br>バJUIPアドレス | ユーザ使用可<br>能なグローバ<br>ルIPアドレス   | 割り当てられた<br>IPアドレス範囲<br>の最後のグロー<br>バルIPアドレス | プロバイダから<br>指定されたサブ<br>ネットマスク |
| 例:<br>153.16.10.40~<br>153.16.10.45<br>の6個のグローバ<br>ルIPアドレスが割<br>り当てられている<br>場合 | 153.16.10.40                               | 153.16.10.41                                 | 153.16.10.42~<br>153.16.10.44 | 153.16.10.45                               | 255.255.255.240              |

表4-1 グローバルIPアドレス

### 🛕 注意

一般的にルータ(本製品LAN 側ポート)に設定するグローバルIP アドレスは、ネットワーク アドレスの次のアドレスにします。プロバイダから指定されていない場合は、特に理由がない 限りこのアドレスで設定してください。
| プライベートIPアドレスネットワーク                                  |                   |                    |                               |                     |                 |  |  |  |  |
|-----------------------------------------------------|-------------------|--------------------|-------------------------------|---------------------|-----------------|--|--|--|--|
| 区分                                                  | ネットワーク<br>アドレス    | デフォルト<br>ゲートウェイ    | 各ホストの<br>アドレス                 | ブロードキャスト<br>アドレス    | サブネットマスク        |  |  |  |  |
| IPアドレス                                              | 任意のネットワー<br>クアドレス | 任意のデフォ<br>ルトゲートウェイ | 任意                            | 任意のブロード<br>キャストアドレス | 任意のサブネッ<br>トマスク |  |  |  |  |
| 例:<br>19.168.1.0/2.4プ<br>ライベートアドレ<br>ス空間を使用する<br>場合 | 192.168.1.0       | 192.168.1.1        | 192.168.1.2~<br>192.168.1.254 | 192.168.1.255       | 255.255.255.0   |  |  |  |  |

表4-2 プライベートIPアドレス

#### ホスト (コンピュータ・サーバ)の設定

本製品の複数グローバルIP アドレスLAN 型接続機能(NAT & スルー)を利 用する場合、LAN 側ポートに接続したホスト(パソコン・サーバ)のネット ワーク設定は次のようになります。

#### グローバルIP アドレスのコンピュータ

<IP アドレス>

プロバイダから割り当てられたIP アドレス空間のうち、利用可能なグロー バルIPアドレス( 本製品LAN 側ポートに設定するルータアドレスを除く )

例:153.16.10.41

< サブネットマスク >

プロバイダから指定されたサブネットマスク

例:255.255.255.240

< デフォルトゲートウェイ >

割り当てられたIPアドレス範囲の2番目のグローバルIPアドレス(=本製品 LAN側ポートに設定したグローバルIP アドレス)

例:153.16.10.41

プライベートIP アドレスのコンピュータ(本製品のDHCP サーバ機能 を利用しない場合)

<IP アドレス>

任意のIP アドレス

例:192.168.1.100

< サブネットマスク >

任意のサブネットマスク

例:255.255.255.0

< デフォルトゲートウェイ > 本製品LAN 側ポートに設定したプライベートIP アドレス 例:192.168.1.1 < DNSサーバ >

プロバイダから指定されているDNSサーバアドレス

例:172.16.1.10

プライベートIP アドレスのコンピュータ(本製品のDHCP サーバ機能 を利用する場合)

各パソコンのDHCPクライアント機能を有効(IPアドレスを自動的に取得する)にするだけで設定完了です。

#### 本製品の「PPPoE複数IP設定」の設定方法

1. Webブラウザで設定画面を開きます。

2.[インターネット設定]ページの上部メニューバーから[PPPoE複数IP設定] を選択します。[PPPoE複数IP設定]ページが表示されます。表示される設 定項目に必要な情報を入力します。

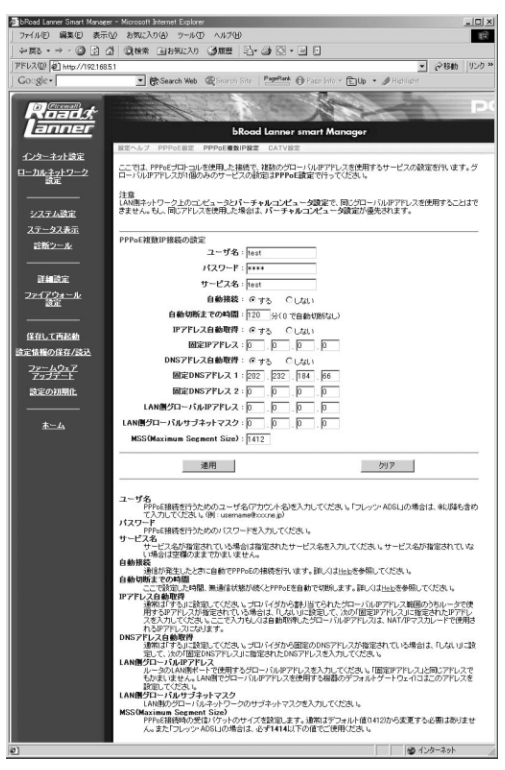

## ユーザ名

プロバイダから指定されたPPPoE 接続ユーザ名を、正確に入力してください。 以下のPPPoE サービス名が指定されていない場合は"@"(アットマーク) 以下も入力します。(工場出荷時の状態では「your-name」に設定されています。)

例:pci0011@planexbrl.ne.jp

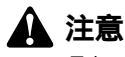

最大63 文字の半角英数字を入力可能です。大文字・小文字の違いに注意して入力してください。 PPPoE接続ユーザ名はメールアカウント名などと異なる場合があります。

#### パスワード

プロバイダから指定されたPPPoE 接続パスワードを、正確に入力してくだ さい。セキュリティのため、この欄に文字を入力しても"\*"(アスタリスク) 表示されます。(工場出荷時の状態では「password」に設定されています。)

## 🛕 注意

最大31 文字の半角英数字を入力可能です。大文字・小文字の違いに注意して入力してください。 PPPoE接続パスワードはメールパスワードなどと異なる場合があります。

例:rY0Co%Mtu

#### サービス名

プロバイダから指定されたPPPoEサービス名を、正確に入力してください。 とくに指定されていない場合は入力する必要はありません。(工場出荷時の 状態では空欄に設定されています。)

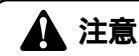

最大63 文字の半角英数字を入力可能です。大文字・小文字の違いに注意して入力してください。

例:PPPServ

#### 自動接続

コンピュータ上でWebブラウザを起動した場合など、LAN側のコンピュー タからのインターネット接続要求に応じて自動的にインターネット接続さ

# 🛕 注意

従量制の場合などで「無効」に設定した場合は、[診断ツール] [PPPoE 診断]ページで 手動接続しなければなりません。

せる場合は、「有効」に設定してください。「PPPoE複数IP設定」の場合は、 「有効」に設定することをお勧めします。(工場出荷時の状態では「有効」に 設定されています。)

#### 自動切断までの時間

PPPoE でインターネットに接続中、通信が無い状態が続いた場合に 自動的 にPPPoE 接続を切断するまでの時間を分単位で指定します。。"0 ~ 120" の範囲で指定できます。自動切断したくない場合は、この欄に"0"を入力 してください。複数グローバルIP アドレスLAN 型サービスの場合は、"0" を入力して自動切断しないことを推奨します。(工場出荷時の状態では 「120」に設定されています。)

例:0

#### IPアドレス自動取得

プロバイダからルータのアドレスを指定されている場合は「しない」、指定 されていない場合は「する」を入力してください。(工場出荷時の状態では 「する」に設定されています。)

#### 固定IPアドレス

プロバイダからルータアドレスを指定されている場合はそのアドレス、指 定されていない場合は「0.0.0.0」を入力してください。(工場出荷時の状態 では「0.0.0.0」に設定されています。)

例:153.16.10.41

#### DNS**アドレス自動取得**

DNSサーバのIPアドレスをプロバイダから自動的に取得する場合は「する」、 DNSサーバのIP アドレスが固定で指定されている場合は「しない」を選択 します。「しない」の場合は以下の「固定DNSアドレス1」及び「固定DNSア ドレス2」も設定してください。(工場出荷時の状態では「有効」に設定され ています。)

#### **固定**DNSアドレス1

プライマリDNSサーバのIPアドレスがプロバイダから固定で指定されてい る場合は、プロバイダから指定されたプライマリDNSサーバのIPアドレス を入力します。(工場出荷時の状態では「0.0.0.0」に設定されています。)

例:172.16.1.10

#### **固定**DNSアドレス2

セカンダリDNSサーバのIPアドレスがプロバイダから固定で指定されてい る場合は、プロバイダから指定されたプライマリDNSサーバのIPアドレス を入力します。プロバイダからセカンダリDNSサーバのIPアドレスが指定 されていない場合は、入力する必要はありません。(工場出荷時の状態では 「0.0.0.0」に設定されています。)

例:172.16.1.11

#### LAN**側グローバルIPアドレス**

ルータのLAN側ポートで使用するグローバルIPアドレスを入力してください。 「固定IPアドレス」と同じアドレスでもかまいません。LAN側でグローバル IPアドレスを使用する機器のデフォルトゲートウェイにはこのアドレスを 設定してください。(工場出荷時の状態では「0.0.0.0」に設定されています。) 例:153.16.10.41

LAN**側グローバルサブネットマスク** 

ルータのLAN側ポートで使用するグローバルIPアドレスを入力してください。 上記ルータIPアドレスと同じアドレスでもかまいません。LAN側でグローバ ルIPアドレスを使用する機器のデフォルトゲートウェイにはこのアドレス を設定してください。(工場出荷時の状態では「0.0.0.0」に設定されています。)

例:255.255.255.240

MSS(Max Segment Size)

MSS(Max Segment Size)値を変更します。通常は工場出荷時の設定 (1412)を変更する必要はありません。

不用意に変更すると通信ができなくなったり、特定のサイトやアプリケー ションが使用できなくなったり、パフォーマンスが著しく落ちますので注 意してください。

# 🛕 注意

MSS 値はインターネット接続スピードのパフォーマンスに影響を与えます。アプリケーション の都合でMSS 値を変更する場合は、そのアプリケーションの許容範囲の最大値を入力してく ださい。

4. 入力内容を確認し、正しければ[適用]ボタンを押してください。 「設定を保存して再起動します。」メッセージが表示されますので、[はい] ボタンを押してください。[はい]ボタンを押すと、変更した設定内容が保 存され本製品が再起動を開始します。(再起動には約10秒かかります)

# 4 CATV設定

[CATV設定]では、CATV(ケーブルテレビ)インターネット接続サービスや、 PPPoE接続を使用しないADSLサービス等を使用した場合のインターネッ ト接続の設定と、WAN側ポートのMACアドレスの変更ができます。

## 🛕 注意

PPPoE 接続ADSL インターネット接続サービスの場合は、 [PPPoE設定]から設定を行って ください。

[インターネット設定]ページの上部メニューバーから [CATV設定]を選択します。[CATV設定]ページが表示されます。表示される設定項目に必要な情報を入力します。

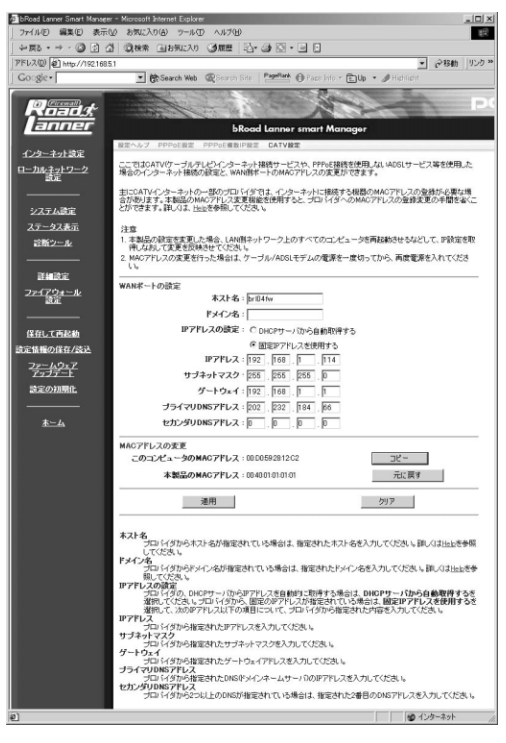

#### ホスト名

特に必要が無い限り変更する必要はありませんが、ご利用のインターネット接続サービスによっては、ホスト名の設定が必要になります。この場合は プロバイダから指定されたホスト名を入力してください。(工場出荷時の状態では「brl04fw」に設定されています。)

例: Mymachine

#### ドメイン名

特に必要が無い限り設定しません。

ご利用のインターネット接続サービスでドメイン名の設定が必要な場合や、 LAN上でドメイン名を使用している場合は、ここにドメイン名を入力します。 この設定を行うと本製品のDHCPサーバ機能によってIPアドレスが自動設 定される際に、ドメイン名もパソコンに設定されます。

プロバイダからドメイン名を指定されている場合は、指定されたドメイン 名を入力してください。(工場出荷時の状態では空欄に設定されています。)

例:planex.com

#### IP アドレスの設定

プロバイダの、DHCPサーバからIPアドレスを自動的に取得する場合は、 「DHCPサーバから自動取得する」を選択してください。プロバイダから、固 定のIPアドレスが指定されている場合は、「固定IPアドレスを使用する」を 選択して、次のIPアドレス以下の項目について、プロバイダから指定された 内容を入力してください。

(工場出荷時の状態では「DHCPサーバから自動取得する」に設定されています。)

#### IPアドレス

IPアドレスが固定で割り当てられる場合は、プロバイダから指定されたIP アドレスを入力してください。(工場出荷時の状態では「0.0.0.0」に設定さ れています。)

例:153.16.10.40

#### サブネットマスク

IPアドレスが固定で割り当てられる場合は、プロバイダから指定されたサ ブネットマスクを入力してください。(工場出荷時の状態では 「255.255.255.0」に設定されています。)

例:255.255.255.240

#### ゲートウェイ

IP アドレスが固定で割り当てられる場合は、プロバイダから指定されたデフォルトゲートウェイを入力してください。(工場出荷時の状態では「0.0.0.0」に設定されています。)

例:153.16.10.36

#### プライマリDNSアドレス

プライマリDNSサーバのIPアドレスがプロバイダから固定で指定されてい る場合は、プロバイダから指定されたプライマリDNSサーバのIPアドレス を入力します。(工場出荷時の状態では「0.0.0.0」に設定されています。)

例:172.16.1.10

#### セカンダリDNSアドレス

セカンダリDNSサーバのIPアドレスがプロバイダから固定で指定されてい る場合は、プロバイダから指定されたプライマリDNSサーバのIPアドレス を入力します。プロバイダからセカンダリDNSサーバのIPアドレスが指定 されていない場合は、入力する必要はありません。(工場出荷時の状態では 「0.0.0.0」に設定されています。)

例:172.16.1.11

#### MACアドレスの変更

本製品のWAN側のMACアドレスに、現在設定を行うためにアクセスしているコンピュータのMACアドレスをコピーする事が出来ます。

これにより、ADSL/ケーブルモデムに接続する機器のMACアドレスの登録 が必要なプロバイダの場合に、すでに登録しているコンピュータのMACを コピーすれば登録の変更をする事無くご利用いただけます。

「コピー」ボタンを押すと、現在設定を行うためにアクセスしているパソコンのMACアドレスがWAN側ポートにコピーされます。「元に戻す」ボタンを押 すとWAN側ポートのMACアドレスが本製品のMACアドレスに戻ります。

入力内容を確認し、正しければ[適用]ボタンを押してください。 「設定を保存して再起動します。」メッセージが表示されますので、[はい] ボタンを押してください。[はい]ボタンを押すと、変更した設定内容が保 存され本製品が再起動を開始します。(再起動には約10秒かかります)

# 5 ローカルネットワーク設定

ここでは本製品のLAN側ポートのIPアドレスの設定とNAT/IPマスカレードの有効/無効の切り替えを行います。

本製品のLAN側ポートのデフォルトIPアドレスは192.168.1.1、デフォルト のサブネットマスクは255.255.255.0です。また、LAN側ネットワークのデ フォルトゲートウェイアドレスは本製品のIPアドレス(192.168.1.1)にな ります。ほとんどの場合、これらの値を変更する必要はありません。

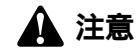

本製品のLAN側ポートのIPアドレスを変更した場合は、変更を有効にするためLAN側ネットワー ク上のすべてのコンピュータで、再起動するなどしてIPアドレスを取得しなおしてください。 Webブラウザの画面左側から、[ローカルネットワーク設定]の文字をクリックします。メインメニューにローカルネットワーク設定画面が表示されます。 各設定項目に必要な情報を入力します。

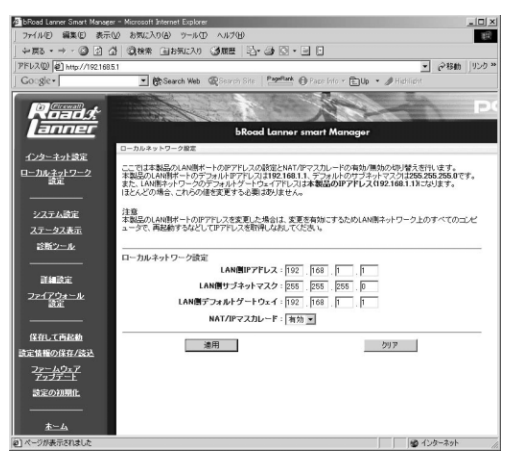

#### LAN**側IPアドレス**

本製品LAN 側ポートに設定するIP アドレスを入力します。ここに入力する アドレスがLAN 側からみた本製品のIP アドレスになります。(工場出荷時 の状態では「192.168.1.1」に設定されています。)

例:192.168.1.1

#### LAN**側サブネットマスク**

本製品LAN 側ポートに接続されたネットワークのサブネットマスクを入力 します。(工場出荷時の状態では「255.255.255.0」に設定されています。)

例:255.255.255.0

#### LAN**側デフォルトゲートウェイ**

本製品のLAN 側ポートに接続されたネットワークのデフォルトゲートウェ イ(デフォルトルータ)のIP アドレスを入力します。通常は本製品を経由し てインターネットに接続する形になりますので、上記[LAN 側ポートIP ア ドレス]と同じ値を入力します。(工場出荷時の状態では「192.168.1.1」に 設定されています。)

例:192.168.1.1

4. インターネット設定

**第**5章

# 詳細設定

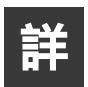

細設定では、本製品の以下の機能の設定を行います。

DHCP**サーバ** 

DHCPサーバ機能を使用すると、LAN側ネットワーク上のコンピュータに自動的にIPアドレスを割り当てることができます。また、特定のコンピュータ に対して固定のIPアドレスを割り当てることもできます。DHCPサーバ機能 を使用しない場合は、ネットワーク上のすべてのコンピュータにIPアドレ スを設定する必要があります。

ローカルサーバ

ローカルサーバ機能を使用すると、LAN側ネットワーク上のコンピュータ を公開することができます。TCPまたはUDPのポート番号ごとにインター ネット(WAN)側からの接続要求を転送するコンピュータを指定すること ができます。

バーチャルコンピュータ

バーチャルコンピュータ(DMZホスト)機能では、ローカルサーバ機能のようなポート番号ごとではなく、インターネット(WAN)側からのすべての接続要求をLAN側ネットワーク上の1台のコンピュータに転送します。オンラインゲームやビデオ会議等の複数のポートを使用するアプリケーションを使用したい場合やポート番号が不明なアプリケーションを使用する場合はバーチャルコンピュータ機能を使用してください。

また、複数のグローバルIPアドレスを割り当てられるサービスをご使用の 場合は、最大8台までのバーチャルコンピュータを登録することができます。 **ルーティング** スタティックルーティングの情報をルーティングテーブルに登録します。

Webブラウザの画面左側から、[詳細設定]の文字をクリックします。メイン メニューに[詳細設定]ページが表示されます。

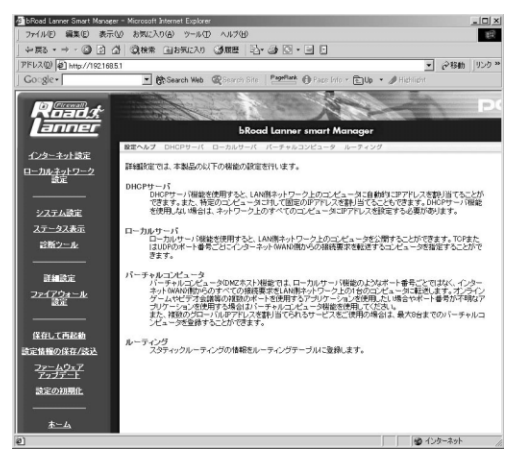

# 1 DHCPサーバ

ここでは、DHCPサーバ機能の設定を行います。

本製品のDHCPサーバ機能では、LAN側ネットワーク上の各コンピュータに 対して、IPアドレス、サブネットマスク、ゲートウェイ、DNSアドレス、 WINSサーバアドレスの情報を自動的に割り当てます。

## 🛕 注意

LAN側ネットワーク上にすでにDHCPサーバが存在する場合以外は、本製品のDHCPサーバ機 能をご使用になることをおすすめします。 DHCPサーバの設定変更後は、変更を反映させるためLAN側ネットワーク上のすべてのコン ピュータを再起動させるなどして、IPアドレスの再取得を行ってください。 [詳細設定]ページの上部メニューバーから [DHCPサーバ]を選択します。 [DHCPサーバ]ページが表示されます。表示される設定項目に必要な情報 を入力します。

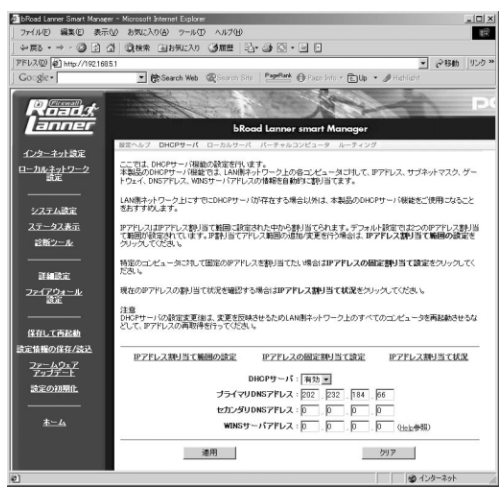

#### DHCP **サーバ**

「有効/無効」から選択してください。この機能を有効にするとLAN 側ポート に接続されたネットワーク上のパソコンに対して、本製品が自動的にIP ア ドレスを割り当てます。有効にする場合は以下の項目も設定してください。 (工場出荷時の状態では「有効」に設定されています。)

#### プライマリDNSアドレス

プロバイダから指定されたDNS サーバのIP アドレスを入力してください。 (工場出荷時の状態では「0.0.0.0」に設定されています。)

例:172.16.1.10

#### セカンダリDNSアドレス

プロバイダからセカンダリ(バックアップ)DNS サーバのIP アドレスも指 定されている場合は入力してください。

(工場出荷時の状態では「0.0.0.0」に設定されています。)

例:172.16.1.11

WINS サーバアドレス

LAN 側ポートに接続されたネットワーク上にWINS サーバがある場合はそのIP アドレスを入力します。(工場出荷時の状態では「0.0.0.0」に設定されています。)

例:172.16.1.20

#### IPアドレス割り当て範囲の設定

本製品のDHCP サーバ機能により、LAN 側ポートに接続されたネットワー ク上のパソコンに対して自動的に割り当てられるIP アドレスの範囲がリス ト表示されています。この範囲を変更したい場合は[変更]ボタンを、削除 したい場合は[削除]ボタンを押してください。(工場出荷時の状態では 「192.168.1.21」~「192.168.1.120」までのIP アドレス割り当て範囲が設 定されており、最高100台のパソコンにIPアドレスを自動的に設定すること ができます。)

IP アドレスの範囲を追加したい場合は、[割り当て範囲の追加]ボタンを押 すと、[IP割当て範囲の追加]ページが表示されます。追加したいIP アドレ ス範囲の最初のホストアドレスを[開始アドレス]欄に、最後のホストアド レスを[終了アドレス]欄に入力して[適用]ボタンを押してください。入力 した内容が反映されたページが表示されます。

[IP割当て範囲]は最大で4つの範囲を指定できます。

#### IPアドレスの固定割り当て設定

本製品のDHCP サーバ機能を利用し、なおかつ特定のパソコン(サーバなど) のみ任意のIP アドレスで固定させたい場合に利用します。既に固定IP 割り 当てを設定している場合はリスト表示されます。各リストを変更したい場 合は[変更]ボタンを、削除したい場合は[削除]ボタンを押してください。 固定IP 割り当てを追加したい場合は、[固定IPの追加]ボタンを押すと[固 定割り当てIPアドレスの追加]ページが表示されます。固定設定したいIP ア ドレスのホストアドレスを[IP アドレス]欄に、そのIP アドレスを利用する コンピュータのMAC アドレスを[MAC アドレス]欄に入力して、[適用]ボ タンを押してください。入力した内容が反映されたページが表示されます。 この設定を行うと、DHCP サーバ機能を利用しているにもかかわらず、特定 のパソコンだけ常に同じIP アドレスが割り当てられます。

入力内容を確認し、正しければ[適用]ボタンを押してください。

「設定を保存して再起動します。」メッセージが表示されますので、[はい] ボタンを押してください。[はい]ボタンを押すと、変更した設定内容が保 存され本製品が再起動を開始します。(再起動には約10秒かかります)

固定IPでは最大で16個のクライアント登録できます。

#### IPアドレス割り当て状況

現在、コンピュータに割り当てているIPアドレスの一覧が表示されます。 「コンピュータ(ホスト)名」にはIPが割り当てられているコンピュータ名 が、「割り当てIPアドレス」にはそのコンピュータに割り当てているIPアド レスが表示されます。

# 2 ローカルサーバ

ローカルサーバ機能とは、LAN 側ポートに接続されたネットワーク上の任 意のコンピュータを、インターネット上から参照可能とする機能です。バー チャルコンピュータ機能が1 台のパソコンにすべての通信を転送するのに 対して、ローカルサーバ機能では、TCP/UDP ポート番号とIP アドレスの組 み合わせを設定することができます

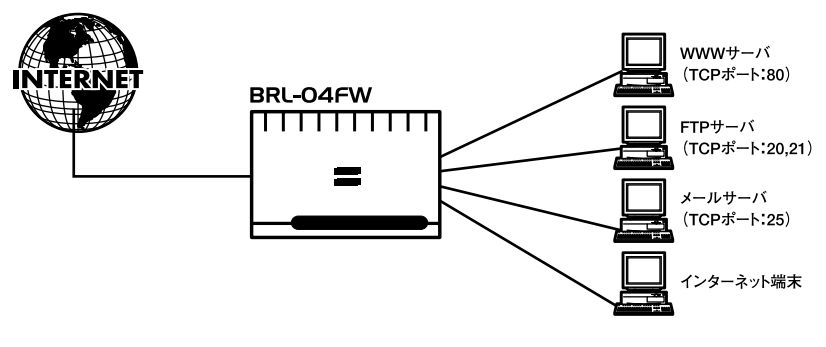

図5-1 ローカルサーバ

5

詳細

[詳細設定]ページの上部メニューバーから [ローカルサーバ]を選択します。 [ローカルサーバ]ページが表示されます。表示される設定項目に必要な情報を入力します。

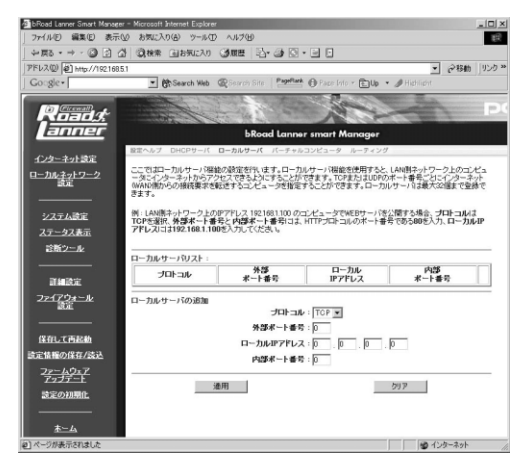

既にローカルサーバ設定がされている場合は、[ローカルサーバリスト]に 各エントリが表示されます。エントリを変更したい場合は[変更]ボタンを、 エントリを削除したい場合は[削除]ボタンを押してください。

#### プロトコル

TCP ポートを使ったローカルサーバリストを追加したい場合は[TCP]に、 UDP ポートを使ったローカルサーバリストを追加したい場合は[UDP]に します。

#### 外部ポート

インターネット上に公開したいポート番号を入力します。

例:HTTPサーバの場合は、TCP の80 番ポート

#### ローカルIPアドレス

上記ポートの転送先パソコンのIP アドレスを入力します。

例:192.168.1.25

#### 内部ポート番号

転送先パソコンでの受信ポート番号を入力します。通常は外部ポートと同 じ番号で構いません。

例:HTTPサーバの場合は80番ポート

入力内容を確認し、正しければ[適用]ボタンを押してください。[ローカル サーバリスト]にエントリが追加されます。

[ローカルサーバリスト]は最大32エントリまで登録できます。

# 3 バーチャルコンピュータ

バーチャルコンピュータ機能とは、LAN側の特定のコンピュータをインター ネット上からアクセス可能にする機能です。インターネットからの、本製品 のWAN 側ポートに割り当てられたIP アドレスへのパケットはすべてバー チャルコンピュータに転送されます。通常は、プライベートLAN 上のいず れか1 台のコンピュータをバーチャルコンピュータとして登録することが 可能です。PPPoE複数IPアドレスをご利用の場合には、2台以上のプライベー トLAN上のコンピュータをバーチャルコンピュータに登録する事が出来ます。

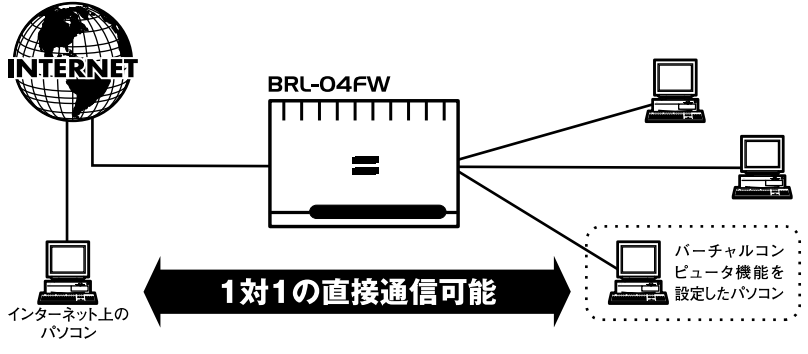

図5-2:バーチャルコンピュータ

5

詳細設定

[詳細設定]ページの上部メニューバーから [バーチャルコンピュータ]を 選択します。[バーチャルコンピュータ]ページが表示されます。表示され る設定項目に必要な情報を入力します。

| MIND MED BOTO                                                                                                    | 0 8942,000 9                                                                                                    |                                                                                                    |                                                                                                    |                                                                                                    |                                                                                                    |                                                                                                    |
|----------------------------------------------------------------------------------------------------|----------------------------------------------------------------------------------------------------|----------------------------------------------------------------------------------------------------|----------------------------------------------------------------------------------------------------|----------------------------------------------------------------------------------------------------|----------------------------------------------------------------------------------------------------|----------------------------------------------------------------------------------------------------|
|                                                                                                    | 3 (2)株常 山お売い                                                                                                    | 20 3.0                                                                                                    | 围 -12*                                                                                                    |                                                                                                    |                                                                                                    | -                                                                                                    |
| FUX (1921685                                                                                                    | 1                                                                                                    |                                                                                                    |                                                                                                    | Paullati () .                                                                                                    |                                                                                                    | · (********) 9:                                                                                                    |
| 20.8ic+1                                                                                                    | . Groearch                                                                                                    | MHD (DC)                                                                                                    | arizh bille                                                                                                    | Contraction of the second                                                                                                    | ano * 🖭 Up 🔹 🥒 Hier                                                                                                    | lipit                                                                                                    |
| () (icewall)                                                                                                    | 1 American                                                                                                    |                                                                                                    | 6.0                                                                                                    |                                                                                                    |                                                                                                    |                                                                                                    |
|                                                                                                    | 0.0                                                                                                    | 1000                                                                                                    | 18 A.I                                                                                                    |                                                                                                    | ALC: NO.                                                                                                    | and the second second se |
| anner                                                                                                    | _                                                                                                    |                                                                                                    | bRoad                                                                                                    | l Lanner smart                                                                                                    | Manager                                                                                                    |                                                                                                    |
| インターネット設定                                                                                                    | 設定ヘルプ DHCPサ                                                                                                    | -/( D-h                                                                                                    | ルサーバ                                                                                                    | パーチャルコンピュー                                                                                                    | P ルーティング                                                                                                    |                                                                                                    |
| コーカルネットワーク                                                                                                    | バーチャルコンピュー<br>WANSIMPSのすべつ                                                                                                    | タロMZホスト                                                                                                    | )構造では<br>参LAN開え                                                                                                    | ローカルサーバ福祉                                                                                                    | のようなポート番号ごとで                                                                                                    | おく、インターネット                                                                                                    |
| 識定                                                                                                    | デオ会議等の複数の<br>用する場合はパーチ                                                                                                    | ボートを使用                                                                                                    | するアブリ!                                                                                                    | アーションを使用したし                                                                                                    | は場合やボート番号が不明<br>雑誌のグローバルPアドレ                                                                                                    | はアプリケーションを使                                                                                                    |
|                                                                                                    | ービスをご使用の場合                                                                                                    | 計る、最大8台                                                                                                    | までのパー                                                                                                    | チャルコンピュータを                                                                                                    | 登録することができます。                                                                                                    |                                                                                                    |
| システム設定                                                                                                    | 注意                                                                                                    |                                                                                                    |                                                                                                    |                                                                                                    |                                                                                                    |                                                                                                    |
| ステータス表示                                                                                                    | 1. グローバルP7FL<br>ゴビュータコ会                                                                                                    | ノスの割り当<br>のみです。                                                                                                    | てが1個のみ                                                                                                    | のインターネット接続                                                                                                    | サービスをご使用の場合、                                                                                                    | 登録できるパーチャル                                                                                                    |
| 診断シール                                                                                                    |                                                                                                    |                                                                                                    | 1007240                                                                                                    | 5インターネット接続サ                                                                                                    | ービフ友ご使用の場合 ろ                                                                                                    | カーバルタアドレ21                                                                                                    |
|                                                                                                    | 2. グローバルデアドレ                                                                                                    | ノスが保護期                                                                                                    | O COLO                                                                                                    | - w                                                                                                    | ***                                                                                                    |                                                                                                    |
|                                                                                                    | <ol> <li>クローバルPアFL<br/>個づれて1台、最</li> <li>PPfvE接続の設定</li> </ol>                                                                                                    | ンスが特徴期<br>大8台までの<br>でPPPoE補                                                                                                    | パーチャル<br>数PP設定を                                                                                                    | コンピュータを登録で<br>使用している場合、L                                                                                                    | きます。<br>AN例ネットワーク上のコン                                                                                                    | ゼュータとパーチャル                                                                                                    |
| IMRE                                                                                                    | 2. グローバルデアドレ<br>個づれして1台、最<br>3. PPPoE構物の設定<br>コンゼュータで、同<br>チャルコンゼュータ                                                                                                    | ノスが雑誌割<br>大B台までの<br>TCPPPoE雑<br>じグローバル<br>酸定が優先                                                                                                    | がーチャル<br>数PP設定を<br>かアドレスを<br>されます。                                                                                                    | コンピュータを登録で、<br>健康用している場合、し<br>健康用することはできま                                                                                                    | きます。<br>AN制ネットワーク上のコン<br>(せん。もし、同じアドレスを                                                                                                    | ゼュータとパーチャル<br>E使用した場合は、パー                                                                                                    |
|                                                                                                    | 2. グローバルデアドL<br>個ごれてける、最<br>3. PPPoE権格の設定<br>コンピュータで、同<br>チャルコンピュータ                                                                                                    | シスが補助到<br>大田台までの<br>「でPPPoE雑<br>しがローバル<br>増定が優先                                                                                                    | が「ーチャル<br>数PP読定性<br>かアドレス代<br>されます。                                                                                                    | コンピュータを登録で、<br>設使用している場合、L<br>設使用することはできま                                                                                                    | きます。<br>AN制ネットワーク上のコン<br>さん。もし、同じアドレスを                                                                                                    | ピュータンパーチャル<br>ビ使用した場合は、パー                                                                                                    |
|                                                                                                    | 2. クローバルデアに<br>個づれしてら、最<br>3. PPhe指統の設定<br>コンビュータで、同<br>チャルコンピュータ                                                                                                    | ノスが構計到<br>した8台までの<br>てPPPoE権<br>しグローバル<br>増定が優先<br>チャルコンセ<br>イロー                                                                                                    | パーチャル<br>数PP講座に<br>PPアドレス付きれます。<br>シュータ数1                                                                                                    | ロンビュータを登録で<br>健用している場合、し<br>健用することはできま<br>をを有効にする:<br>ドレフ                                                                                                    | さます。<br>AN時ネットワーク上のコン<br>だせん。もし、同じアドレスオ<br>Clato のしいえ                                                                                                    | ビュータンパーチャル<br>近世用した場合は、パー                                                                                                    |
| 三<br>三<br>加設定<br>2 <u>2-(7ウォール</u><br>設定<br>(名の.(7両お助                                                                                                    | 2. クローバルデアに<br>個ごおいて台、集<br>3. PPF9E接続の設定<br>コンゼュータで、同<br>チャルコンゼュータ                                                                                                    | ノスか保新期<br>大部分までの<br>「モPPPoEM<br>にグローバル<br>感定が優先<br>チャルコンセ<br>グロー                                                                                                    | 011-デャル<br>数IP決しスパ<br>Pアドレスパ<br>されます。<br>シュータ様に<br>-バルIPア<br>921681.11                                                                                                    | コンピュータを登録で<br>1使用している場合、L<br>1使用することはできま<br>都を有効にする:<br>ドレス<br>4                                                                                                    | まます。<br>ANITIA-パワーク上のコン<br>(せん。もし、同じアドレスを<br>Clath のしいえ<br>ローカルドアドレ                                                                                                    | ビュータンパーチャル<br>ビ使用した場合は、パー<br>ノス                                                                                                    |
| 正<br>連載設定<br>ファイアウォール<br>変定<br>係在して西起動<br>定体種の保存/公込                                                                                                    | 2. グローバルボアドロ<br>御ご知 ひちま<br>コンビュータで、同<br>チャルコンビュータ<br>パー<br>国主助                                                                                                    | ノスが構動的<br>大方をおまでの<br>にクタートのし<br>地震が優先<br>チャルコンセ<br>ダロー<br>記もしくはプロー<br>和した                                                                                                    | いにつきゃル<br>パーチャル<br>数1P設定社<br>取つ下しスキ<br>されます。<br>シュータ数1<br>- パル1Pア<br>921681.11<br>いてござから<br>のIPアドレフ                                                                                                    | ロンビュータを登録で<br>使用している場合、し<br>使用することはできま<br>をを有効にする:<br>ドレス<br>4<br>自動取得したWAN開                                                                                                    | まます。<br>AN時ネットワーク上のコン<br>にせん。もし、同じアドレスオ<br>Clatu                                                                                                    | ビューダンバーチャル<br>使用した場合は、バー<br>ノス                                                                                                    |
| 運動設定<br>フェイアウォール<br>設定<br>保存して再起物<br>定情報の保存/表达<br>フェームウェア                                                                                                    | 2. グローバルボアドロ<br>個づ我しても、最<br>3. PPhoE相称の設置<br>コンビュータで、同<br>チャルコンビュータ<br>パー<br>国主約<br>以下日期<br>テ・グロ                                                                                                    | スカイ構動的<br>いたもおまでの<br>たちまでの<br>地球定か優先<br>チャルコンセ<br>ジローバル<br>地球定が優先<br>イーバー<br>に<br>に<br>たいまった。<br>し<br>、<br>、<br>、<br>、<br>、<br>、<br>、<br>、<br>、<br>、<br>、<br>、<br>、                                                                                                    | は、ビストレンス<br>数11日ままで、<br>数11日ままで、<br>シュータ数1<br>-パル1Pア<br>921681.111-<br>りのドアドレン<br>パルアアドレン<br>パルアアドレン                                                                                                    | コンピュータを登録で<br>10世界している場合。L<br>10世界することはできま<br>をを有効にする:<br>ドレス<br>4<br>4<br>6<br>4<br>10です。<br>一次を使用できるサービ<br>ないかービスでは使用                                                                                                    | まます。<br>ANMボネトワーク上のコン<br>にはい                                                                                                    | ビュージンパーチャル<br>短期。た場合は、パー<br>ノス<br>「<br>「<br>「<br>」<br>「<br>」<br>「<br>」                                                                                                    |
|                                                                                                    | 2. グローバルドアドレ<br>個づ我しても、最<br>3. PPPs日期後の設定<br>コンピュータで、同<br>チャルコンピュータ<br>パー<br>国家的<br>以下日期<br>下。グロ                                                                                                    | スカ学舗制約<br>に対して、アクアトのお補約<br>に対して、アクアトのお補<br>に対して、パル<br>電影して、「おかい」、<br>での<br>での<br>での<br>での<br>した。<br>の<br>での<br>した。<br>の<br>の<br>での<br>の<br>した。<br>の<br>した。<br>した。<br>の<br>した。<br>の<br>した。<br>の<br>の<br>の<br>つ<br>した。<br>の<br>した。<br>の<br>した。<br>の<br>した。<br>の<br>した。<br>した。<br>した。<br>の<br>した。<br>した。<br>の<br>した。<br>の<br>した。<br>の<br>した。<br>した。<br>した。<br>した。<br>した。<br>した。<br>した。<br>した。                                                                                                    | 311-5+ル<br>数P2ドレス付<br>数P2ドレス付<br>されます。<br>・バルIP2<br>921681.11<br>いイダから<br>のIP2ドレン<br>バルP2ドレン<br>100P2ドレン<br>100P2ドレン<br>100P2ドレン<br>100P2ドレン                                                                                                    | コンピュータを登録で<br>注意用していた場合。L<br>説明することはできま<br>をを有効にする:<br>ドレス<br>4<br>自動取得したWAN的<br>できっ<br>次を使用できるサービ<br>のサービスの支援用<br>[P                                                                                                    | まます。<br>AN部キットワーク上のコン<br>AN部キットワーク上のコン<br>にまた、もし、同じアドレスを<br>せた。もし、同じアドレスを<br>ローカルPFFL<br>1921685日<br>フまご使用の場合のみ酸<br>でませた。<br>1921685日                                                                                                    | ビュージンパーチャル<br>渡用。た場合は、パー<br>22<br>魔可能で                                                                                                    |
| 詳細設定<br>フェインウォール<br>変成<br>保白して百起物<br>定は種の保存/放込<br>ファームウェア<br>アェノラット<br>改正<br>次の効果化                                                                                                    | 2. グローバルボアドロ<br>(御けれ)でも、<br>3. PPPの日期時の設置<br>コンビュークで、同<br>デャルコンビューク<br>パー<br>国家助り<br>以下日期<br>す。グロ                                                                                                    | ノスの常計的<br>大きなその<br>大きなその<br>にグローノいし<br>数定が優先<br>チャルコンセ<br>クロー<br>でし、(はうローノ<br>にし、(はうローノ<br>でし、(はうローノ<br>でし、(はうローノ<br>でし、(はうローノ)<br>でし、(しつの)<br>でし、(しつの)<br>での)<br>での)<br>での)<br>での)<br>での)<br>での)<br>での)<br>で                                                                                                    | 301-5+03<br>数17-5+03<br>数17-5+03<br>数1-5-03<br>数1-5-03<br>5-75<br>5-75 | ロンビュージを登録で<br>注意用いていた場合。L<br>使用することはできず<br>をを有効にする:<br>ドレス<br>4<br>自動取得したWAN開<br>です。<br>、<br>次を使用できるサービ<br>のサービスでは使用<br>、<br>月<br>、<br>月<br>、<br>、<br>、<br>、<br>、<br>、<br>、<br>、<br>、<br>、<br>、<br>、<br>、                                                                                                    | まます。<br>AN部キットワーク上のコン<br>AN部キットワーク上のコン<br>Clatu                                                                                                    | ビュータンパーデキル<br>使用した場合は、パー<br>                                                                                                    |
| 武細設定     ファイブシュール     御定     御定     御定     御定     御定     御定     御定     御定     御定     御愛の     和会     和会 | 2.20日-ハルデアロー<br>御33(1716):4種<br>3.0PPGは構成型様<br>メンビュータで、同<br>チャルコンビュー<br>バー<br>国家約<br>以下計劃<br>手、ジロ                                                                                                    | スカ学経動<br>大学的とまでの<br>でPPPのE線<br>にグロークい<br>ない<br>ない<br>クロークい<br>ない<br>クローク<br>の<br>に<br>を<br>サール<br>ン<br>オー<br>の<br>の<br>の<br>ー<br>の<br>の<br>の<br>の<br>の<br>の<br>の<br>の<br>の<br>の<br>の<br>の<br>の<br>の                                                                                                    | 31-5+ル<br>数11-5+ル<br>数11-5+ル<br>数1-5+ル<br>2-1-3-3-3-3-2<br>31-3-3-3-2<br>31-3-3-2<br>31-3-2<br>31-3-2<br>31-3-                                                                                                    | コンピュージを登録で<br>健康用、ている場合。し<br>健康用することはできま<br>をを有効にする:<br>ドレス<br>レス<br>イ<br>4<br>自動取得したWardM<br>のサービスでは使用<br>、<br>5<br>5<br>5<br>5<br>5<br>5<br>5<br>5<br>5<br>5<br>5<br>5<br>5                                                                                                    | まます。<br>AMBRキットワーク上のコン<br>(世人・私し、同ジアドレスを<br>Clati                                                                                                    | ビュータンパーチャル<br>使用した場合は、パー<br>/2<br>「<br>復可能で                                                                                                    |
| ■                                                                                                    | 2.20日-1小ルデアロー<br>御33、1764、単<br>3.2764、単称の単称の<br>ディルロンビュー<br>ディー<br>服電数<br>取<br>で、2日<br>1<br>第一                                                                                                    | 2.50年24日<br>1.550日<br>1.550日<br>1. | 301-5+ル<br>数P2時間<br>1077年1231<br>21-9報1<br>-パルIP7<br>921681.11<br>いイジからのIP7ドレイ<br>101-72からのIP7ドレレス1個のパ<br>101-70<br>101-70<br>101-70<br>101-70<br>100<br>100<br>100<br>100<br>100<br>100<br>100<br>1                                                                                                    | コンピュージを登録で<br>時期、ている場合。し<br>時期、するにはできり<br>をを有効にする:<br>FU<br>4<br>自動取得したWand制<br>です。<br>「スを使用できるサーに<br>のサービスでは使用<br>「<br>「<br>」<br>「<br>」                                                                                                    | ます。<br>ます。<br>いたの時まか-ワークトのコンド<br>(せん・むし、同じアドレス<br>ローカルドアドレ<br>1921005 P<br>フランドの時のの時<br>できません。<br>1921005 P<br>1921005 P<br>1921005 P                                                                                                    | ビュージンパーチャル<br>使用した場合は、パー<br>ス<br>変写能で                                                                                                    |
| Вида<br>22:1 <u>792-34</u><br>Калтаван<br>Калтаван<br>Сантован<br>2 <u>7-10927</u><br><u>7-337-1</u><br>Заголиян<br>Ал-4                                                                                                    | 2 20日-1小ルデアは<br>御33、10764、檀<br>3 20764、伊<br>子・ルロンジェーク<br>パー<br>服電数<br>以下の<br>1<br>2<br>1<br>2<br>1<br>2<br>1<br>2<br>1<br>2<br>1<br>1<br>2<br>1<br>1<br>2<br>1<br>1<br>2<br>1<br>1<br>2<br>1<br>1<br>2<br>1<br>1<br>2<br>1<br>2<br>1<br>1<br>2<br>1<br>2<br>1<br>2<br>1<br>2<br>1<br>2<br>1<br>2<br>1<br>1<br>2<br>1<br>2<br>1<br>2<br>1<br>2<br>1<br>1<br>2<br>1<br>1<br>2<br>1<br>1<br>2<br>1<br>1<br>2<br>1<br>1<br>2<br>1<br>1<br>2<br>1<br>1<br>2<br>1<br>2<br>1<br>1<br>2<br>1<br>1<br>1<br>1<br>1<br>1<br>1<br>1<br>1<br>1<br>1<br>1<br>1<br>1<br>1<br>1<br>1<br>1<br>1<br>1                                                                                                    | 2.50 学校的<br>1.750 やういで、<br>1.750 やういいで、<br>なな定か優先<br>チャルコンセ<br>グロー<br>なたし、<br>なし、(はた)に<br>ボート・<br>ない、(はた)に<br>ボート・<br>ない、したい、<br>ない、したい、<br>、<br>、<br>、<br>、<br>、<br>、<br>、<br>、<br>、<br>、<br>、<br>、<br>、                                                                                                    | X1- チャル<br>数回線201<br>数回線201<br>ロッアドレス<br>コータ報道<br>コータ報道<br>コータ報道<br>コータ報道<br>コータ報道<br>コータ報道<br>コータ報道<br>コータ報道<br>コータ報道<br>コータ報道<br>コータ報道<br>コータ報道<br>コータ報道<br>コータ<br>コータ報道<br>コータ<br>コータ<br>マータ<br>マータ<br>マータ<br>マータ<br>マータ<br>マータ<br>マータ<br>マ                                                                                                    | コンピュータを登録で<br>使用していた場合。し<br>使用することはできま<br>をを有効にする:<br>ドレス<br>4<br>自動取得したWandH<br>です。<br>、<br>2を使用できなーー。<br>のサービスでは使用<br>、<br>同<br>、<br>同<br>、<br>同                                                                                                    | ます。<br>たまで、<br>に、<br>の<br>に、<br>の<br>に、<br>の<br>し、<br>の<br>し、<br>し、<br>の<br>し、<br>の<br>し、<br>の<br>し、<br>の<br>し、<br>の<br>し、<br>の<br>し、<br>の<br>し、<br>の<br>し、<br>の<br>し、<br>の<br>し、<br>の<br>し、<br>の<br>し、<br>の<br>し、<br>の<br>し、<br>の<br>し、<br>の<br>し、<br>の<br>し、<br>の<br>し、<br>の<br>し、<br>の<br>し、<br>の<br>し、<br>の<br>し、<br>の<br>し 、<br>の<br>し、<br>の<br>し、<br>の<br>し、<br>の<br>し、<br>の<br>し、<br>の<br>し、<br>の<br>し、<br>し、<br>し、<br>し、<br>し、<br>し、<br>し、<br>し、<br>し、<br>し、 | ビュージン/一手+ル<br>使用。た場合は、//-<br>な<br>2<br>2<br>2<br>2<br>2<br>2<br>2<br>2<br>2<br>2<br>2<br>2<br>2<br>2<br>2<br>2<br>2<br>2                                                                                                    |
| 23-4100<br>正規構改正<br>22-41294-2-ル<br>数正<br>体的しての影動<br>に変換解の所有/含込<br>27-40-5-7<br>表定の別類化<br>表二ム                                                                                                    | 2.001-70-8794<br>(第33-07-6-8<br>(第3-7-6-6-8<br>(第3-7-6-6-8<br>(第3-7-7-6-8<br>(第3-7-7-7-7-7-7-7-7-7-7-7-7-7-7-7-7-7-7-7                                                                                                    | 2.50 学科部的<br>1.750 やらいで、<br>1.750 やういで、<br>ボート・リレンンと<br>なった、<br>なった、<br>なった、<br>なった、<br>なった、<br>なった、<br>なった、<br>なった、<br>なった、<br>なった、<br>なった、<br>なった、<br>なった、<br>なった、<br>なった、<br>して、<br>して、<br>して、<br>して、<br>して、<br>して、<br>して、<br>して                                                                                                    | メニーチャル<br>秋田 学校ル<br>サアアドレス<br>コータ構造<br>・パールドア<br>泉21681.111<br>いくがからのドアドレン<br>パールドアドレン<br>パールドアドレン<br>、「し」「「」」「」」「」」「」」「」」「」」」「」」」「」」」」「」」」」「                                                                                                    | - ジビューダを登録でした。 - ジャンパーダを登録でした。 - ジャンパージョン・ - ジャンパージョン・ - ジャンパージョン・ - ジャンパージョン・ - ジャンパー - ジャンパー - ジ | ます。F、<br>・・・・・・・・・・・・・・・・・・・・・・・・・・・・・・・・・・・・                                                                                                    | ビューダンパーチャル<br>(使用)た場合は、パー<br>(な)<br>(な)<br>(な)<br>(な)<br>(な)<br>(な)<br>(な)<br>(な)                                                                                                    |
|                                                                                                    | 2 2011-110-07-07-07<br>3 日中に日本の2011<br>3 日中に日本の2011<br>3 日中に日本の2011<br>3 日中に日本の2011<br>3 日本の2011<br>3 日本の2011 | 2009年1000<br>「CPPPの2種<br>「CPPPの2種<br>「CPPPの2種<br>「CPPの2種<br>「CPPの2種<br>「CPPの2種<br>「CPPの2種<br>「CPPの2種<br>「CPPの2種<br>「CPPの2種<br>「CPP」「CP」「C<br>「CPP」「C<br>「CPP」「C                                                                                                    |                                                                                                    | ンピューダを装飾でした。<br>使用している場合しし<br>使用することはである。<br>ドレス<br>このの時にたいの時<br>にです。<br>二次後期の行きなケート<br>のりケービスでは使用<br>「D」<br>「D」<br>「D」<br>「D」<br>「D」                                                                                                    | ます。<br>・<br>・<br>・<br>・<br>・<br>・<br>・<br>・<br>・<br>・<br>・<br>・<br>・                                                                                                    | ビュージン/(-テ+ル<br>(2)用した場合は、//-<br>2.2<br>(塗可能で<br>)<br>)<br>)                                                                                                    |
| 副編設<br>225 <u>770た</u><br>第三<br>(RGLC市新物<br>に気軽のなた気込<br>2 <u>757555</u><br>設定の初期化<br>-<br>た<br>ム                                                                                                    | 2. 2011-114月77日     2015-1144-1145     3. 日本市場の第二     3. 日本市場の第二     4. 日本市場の第二     4. 日本市場の第二     4. 日本                                                                                                    | 2009年1000<br>「PPPPotれ<br>ジロー・バレ<br>ジロー・バレ<br>ボート<br>なー・バー<br>なー・バー<br>なー・バー<br>なー・バー<br>なー・バー<br>なー・バー<br>なー・バー<br>なー・バー<br>なー・バー<br>なー・バー<br>なー・バー<br>なー・バー<br>の<br>「ア<br>「ア<br>「ア<br>「ア<br>「ア<br>「ア<br>「ア<br>「ア<br>「ア<br>「ア                                                                                                    | 301-94-0<br>31-94-0<br>数目前301<br>数目前301<br>第7下しス1<br>第7下しス1<br>第21681.11<br>11-1-3555<br>501877FLD<br>21-0<br>101-975<br>101877FLD<br>21-0<br>101-975<br>101877FLD<br>101-9755<br>101877FLD<br>101-9755<br>101877<br>101877<br>101877<br>10187<br>10197<br>10197                                                                                                    | コンピュージを登録でした。<br>使用していた場合しし<br>使用することはですう<br>をを有効にする:<br>ドレス<br>4<br>自動な付したWadd<br>6<br>0<br>0<br>0<br>0<br>0<br>0<br>0<br>0<br>0<br>0<br>0<br>0<br>0                                                                                                    | ます。<br>・<br>の時かりつうたのコンド<br>にわっし、例うデレンス<br>にし、の、デアレンス<br>にし、の、パンデレンス<br>になっし、の、デアレンス<br>になった。<br>「などのあり」<br>「などのあり」                                                                                                    | ビュージン/(-テッル<br>(初期)た場合は、//-<br>なる<br>(電可能で<br>)<br>)<br>)                                                                                                    |

#### バーチャルコンピュータ機能を有効にする

「はいハいえ」から選択してください。「はい」にした場合は以下の[IP アドレス]欄も入力してください。(工場出荷時の状態では「いいえ」に設定されています。)

#### グローバルIPアドレス

WAN側のグローバルIPアドレスを登録します。1台目のバーチャルイコン ピュータのグローバルIPアドレスは、本製品のWAN側のIPアドレスになり ます。PPPoE複数IPアドレスをご利用の場合は2台目以降にはプロバイダー から割り当てられているグローバルIPアドレスを入力してください。

#### ローカルIPアドレス

ローカルLAN側にあるバーチャルコンピュータ機能を利用したいコンピュ ータのIP アドレスを入力してください。PPPoE複数IPアドレスをご利用の 場合は割り当てたグローバルIPアドレス分(最大8台)のコンピュータを登 録できます。(工場出荷時の状態では「0.0.0.0」に設定されています。)

# 🛕 注意

バーチャルコンピュータ機能を利用するパソコンのIP アドレスは固定しておかなければなり ません。

PPPoE複数IPアドレスLAN型接続をご利用されている場合には、LAN側のグローバルIPアド レスに登録しているIPアドレスはパーチャルコンピュータで登録するグローバルIPアドレス として利用する事は出来ません。

バーチャルコンピュータに登録したグローバルIPアドレスとLAN側のコンピュータ/サーバの IPアドレスと重複しないようにしてください。

# 4 ルーティング

ここでは、本製品のスタティックルーティングテーブルの参照、スタティックルーティングエントリの追加、RIPの有効/無効の切り替えを行うことができます。

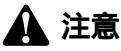

ネットワーク上に他にルータが存在しない場合は、スタティックルーティングの設定を行う必 要はありません。

[詳細設定]ページの上部メニューバーから [ルーティング]を選択します。 [ルーティング]ページが表示されます。表示される設定項目に必要な情報 を入力します。

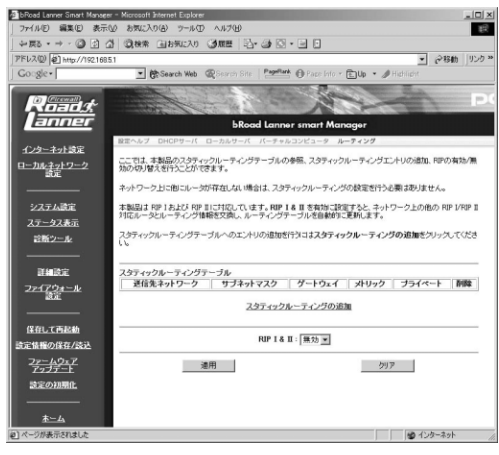

5

既にスタティックルーティング設定がされている場合は、[スタティックルー ティング]に各エントリが表示されます。エントリを削除したい場合は[削 除]ボタンを押してください。

新たにルーティングテーブルを追加したい場合は、[ ルーティングテーブル の追加]ボタンを押してください。[ スタティックルーティングの追加]ペー ジが表示されます。

#### 送信先ネットワーク

パケットの送信先のネットワークアドレスを入力してください。

例:192.168.10.0

#### サブネットマスク

送信先ネットワークのサブネットマスクを入力してください。

例:255.255.255.0

#### ゲートウェイ

送信先ネットワークへ到達するためのゲートウェイ(ルータ)の IPアドレ スを入力してください。

例:192.168.1.100

#### メトリック

送信先ネットワークまでのメトリック値を入力してください。 例:1

#### プライベート

「はい」に設定すると、RIPI&IIが有効の場合でも、このルーティングエントリを RIPで送信しません。

入力内容を確認し、正しければ[適用]ボタンを押してください。 [ルーティングテーブル]にエントリが追加されます。 [ルーティングテーブル]は最大で5エントリまで登録できます。 RIP I&II

本製品は RIP I および RIP II に対応しています。「有効」に設定した場合に は、ネットワーク上の他の RIP I/RIP II 対応ルータとルーティング情報を交 換し、ルーティングテーブルを自動的に更新します。RIPを使用しない場合 には「無効」に設定します。

入力内容を確認し、正しければ[適用]ボタンを押してください。

第6章

# ファイアウォール設定

製品はネットワークをハッカーの攻撃から保護するため、Stateful Packet Inspection と呼ばれる技術を採用したファイアウォール機能を 内蔵しています。ファイアウォールを通過するネットワークトラフィック に対し、その通過を許可または禁止するためのアクセス・ルールを設定することが できます。トラフィックはLAN WAN、WAN LANどちらの方向でも制限可能です。

Webブラウザの画面左側から、[ファイアーウォール設定]の文字をクリックします。メインメニューに[ファイアーウォール設定]ページが表示されます。

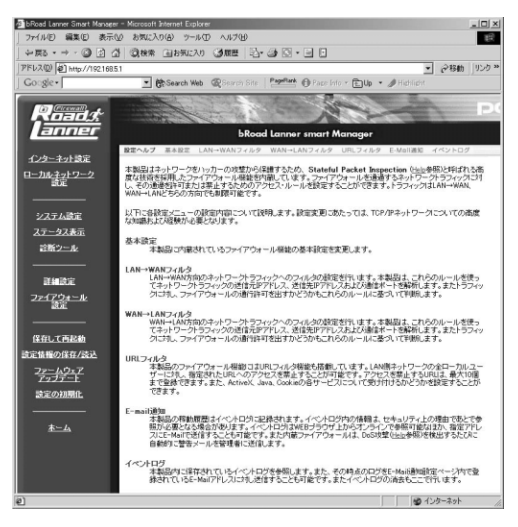

以下に各設定メニューの設定内容について説明します。設定変更にあたっては、TCP/IPネットワークについての知識および経験が必要となります。

#### 基本設定

本製品に内蔵されているファイアウォール機能の基本設定を変更します。

LAN WAN**JAN** 

LAN WAN方向のネットワークトラフィックへのフィルタの設定を行います。 本製品は、これらのルールを使ってネットワークトラフィックの送信元IP アドレス、送信先IPアドレスおよび通信ポートを解析します。またトラフィッ クに対し、ファイアウォールの通行許可を出すかどうかもこれらのルール に基づいて判断します。

#### WAN LAN**フィルタ**

WAN LAN方向のネットワークトラフィックへのフィルタの設定を行います。 本製品は、これらのルールを使ってネットワークトラフィックの送信元IP アドレス、送信先IPアドレスおよび通信ポートを解析します。またトラフィッ クに対し、ファイアウォールの通行許可を出すかどうかもこれらのルール に基づいて判断します。

#### URL**フィルタ**

本製品のファイアウォール機能にはURLフィルタ機能も搭載しています。 LAN側ネットワークの全ローカルユーザーに対し、指定されたURLへのア クセスを禁止することが可能です。アクセスを禁止するURLは、最大10個ま で登録できます。また、ActiveX、Java、Cookieの各サービスについて受け付 けるかどうかを設定することができます。

E-mail 通知

本製品の稼動履歴はイベントログに記録されます。イベントログ内の情報は、 セキュリティ上の理由であとで参照が必要となる場合があります。イベン トログはWEBブラウザ上からオンラインで参照可能なほか、指定アドレス にE-Mailで送信することも可能です。また内蔵ファイアウォールは、DoS攻 撃(Help参照)を検出するたびに自動的に警告メールを管理者に送信します。

#### イベントログ

本製品内に保存されているイベントログを参照します。また、その時点のロ グをE-Mail通知設定ページ内で登録されているE-Mailアドレスに対し送信 することも可能です。またイベントログの消去もここで行います。

# 1 基本設定

このページでは、ファイアウォール機能の基本設定の変更ができます。本製 品のファイアウォール機能には、Stateful Packet Insepctcionと呼ばれる技 術が採用されています。

[ファイアーウォール設定]ページの上部メニューバーから[基本設定]を 選択します。[基本設定]ページが表示されます。表示される設定項目に必 要な情報を入力します。

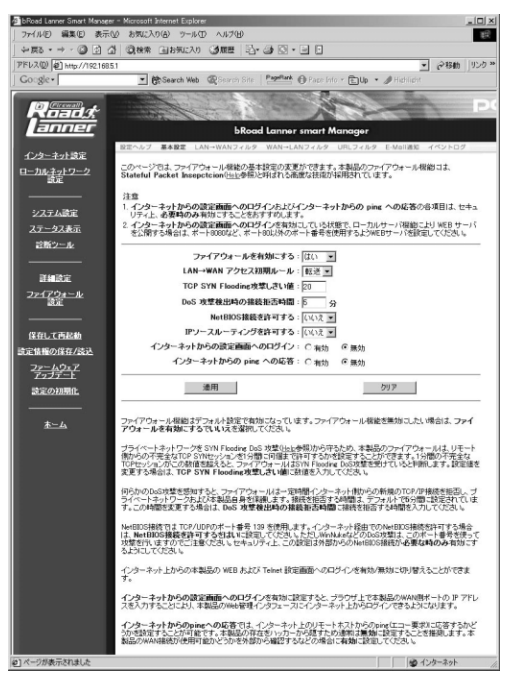

#### ファイアウォールを有効にする

本製品のファイアーウォール機能の有効/無効を設定します。ファイアウォー ル機能はデフォルト設定で有効になっています。ファイアウォール機能を 無効にしたい場合は、ファイアウォールを有効にするでいいえを選択して ください。(工場出荷時の状態では「有効」に設定されています。)

#### LAN WAN アクセス初期ルール

LAN側からWAN側へのパケットに対する基本フィルタルールを設定します。 「転送」に設定した場合にはLAN側からのWAN側へのパケットのうちフィル タルールに無いものは転送します。「廃棄」に設定した場合にはLAN側から WAN側へのパケットのうちフィルタルールにないものを破棄します。フィル タルールは次の「LAN WANフィルタ」で設定します。(工場出荷時の状態 では「転送」に設定されています。)

#### TCP SYN Flooding 攻撃しきい値

プライベートネットワークを SYN Flooding DoS 攻撃(Help参照)から守る ため、本製品のファイアウォールは、リモート側からの不完全なTCP SYN セッションを1分間に何個まで許可するかを設定することができます。1分 間の不完全なTCPセッションがこの数値を超えると、ファイアウォールは SYN Flooding DoS攻撃を受けていると判断します。(工場出荷時の状態で は「20」に設定されています。)

#### DoS 攻撃検出時の接続拒否時間

何らかのDoS攻撃を感知すると、ファイアウォールは一定時間インターネット側からの新規のTCP/IP接続を拒否し、プライベートネットワークおよび 本製品自身を保護します。ここでは接続を拒否する時間を設定します。DoS 攻撃検出時に接続拒否する時間を入力してください。(工場出荷時の状態で は「5」に設定されています。)

#### NetBIOS 接続を許可する

NetBIOS接続では TCP/UDPのポート番号 139 を使用します。インターネット経由でのNetBIOS接続を許可する場合は、NetBIOS接続を許可するをはいに設定してください。ただしWinNukeなどのDoS攻撃は、このポート番号を使って攻撃を行いますのでご注意ください。セキュリティ上、この設定は外部からのNetBIOS接続が必要な時のみ有効にするようにしてください。(工場出荷時の状態では「いいえ」に設定されています。)

#### IPソースルーティングを許可する

IPソースルーティングを有効にする場合には、「はい」を設定してください。 IPソースルーティングを無効にする場合には「いいえ」にしてください。 (工場出荷時の状態では「いいえ」に設定されています。)

## 🏠 注意

IPソースルーティングを有効にすると、"ソースアドレス詐称"と呼ばれる手段によるネット ワークの侵入の危険があります。特に、必要の無い限りは「いいえ」に設定することをお勧め します。

#### インターネットからの設定画面へのログイン

WAN側ポートからの設定画面へのアクセスを有効にするか無効にするかの 設定です。有効に設定すると、ブラウザ上で本製品のWAN側ポートの IP ア ドレスを入力することにより、本製品のWeb管理インタフェースにインター ネット上からログインできるようになります。(工場出荷時の状態では「無 効」に設定されています。)

#### インターネットからの ping への応答

WAN側のリモートホストからのping(エコー要求)に応答するかどうかを 設定することが可能です。本製品の存在をハッカーから隠すため通常は無 効に設定することを推奨します。本製品のWAN接続が使用可能かどうかを 外部から確認するなどの場合に有効に設定してください。(工場出荷時の状 態では「無効」に設定されています。)

## 🏠 注意

インターネットからの設定画面へのログインおよびインターネットからの ping への応答の各 項目は、セキュリティ上、必要時のみ有効にすることをおすすめします。 インターネットからの設定画面へのログインを有効にしている状態で、ローカルサーバ機能に より WEB サーバを公開する場合は、ポート8080など、ポート80以外のポート番号を使用する ようWEBサーバを設定してください。

# 2 LAN→WANフィルタ

ここではLAN側からWAN側へのパケットのフィルタリング設定を行います。 ファイアウォールは、パケットの、送信元IPアドレス、送信先IPアドレス、 ポート番号を検査し、そのパケットを転送するかどうかを決定します。

デフォルト設定ではファイアウォールは、LAN側からインターネット (WAN)へ送信されるすべてのパケットを許可します。 デフォルトの転送ルー ルは以下のようになります。

1. LAN側からWAN(インターネット)へのすべてのパケットを転送します。

**2.** WAN側(インターネット)からLANへのすべての接続要求を拒否します。 (WAN LANフィルタ参照)

[ファイアーウォール設定]ページの上部メニューバーから [LAN WAN フィルタ]を選択します。[LAN WANフィルタ]ページが表示されます。 表示される設定項目に必要な情報を入力します。

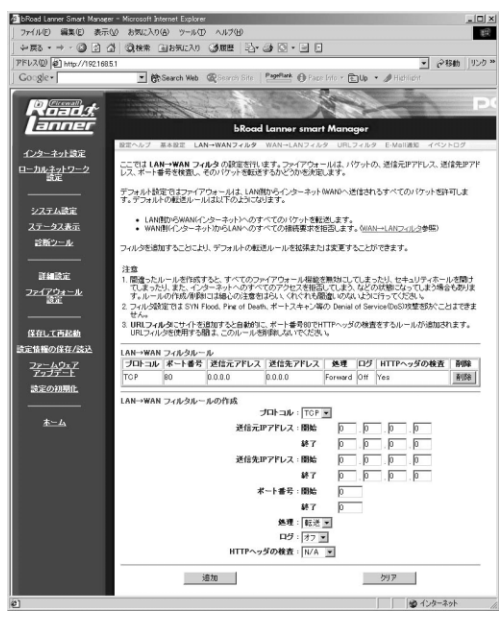

既にLAN WAN フィルタルールが設定がされている場合は、[LAN WAN フィルタルール]に各エントリが表示されます。エントリを削除したい場合 は[削除]ボタンを押してください。

新たにLAN WAN フィルタルールを追加したい場合は、各項目を入力して ください。

#### プロトコル

TCPポートのフィルタルールを追加したい場合は[TCP]に、UDPポートの フィルタルールを追加したい場合は[UDP]にします。

#### 送信元IPアドレス:開始

フィルタルールを適用したいLAN側の送信元のIPアドレスを入力します。連続したIPアドレスを範囲で指定したい場合は、指定したい範囲の最初のIPアドレスを入力します。

#### 送信元IPアドレス:終了

フィルタルールを適用したいLAN側のIPアドレスを範囲で指定した場合に、 指定したい範囲の最後のIPアドレスを入力します。IPアドレスを単独で指定 する場合には開始IPアドレスと同じIPアドレスを入力してください。

#### 送信先IPアドレス:開始

フィルタルールを適用したいWAN側の送信先のIPアドレスを入力します。 連続したIPアドレスを範囲で指定したい場合は、指定したい範囲の最初のIP アドレスを入力します。

#### 送信先IPアドレス:終了

フィルタルールを適用したいWAN側のIPアドレスを範囲で指定した場合 に、指定したい範囲の最後のIPアドレスを入力します。IPアドレスを単独で 指定する場合には開始IPアドレスと同じIPアドレスを入力してください。

#### ポート番号: 開始

フィルタルールを適用したいポート番号を入力します。連続したポート番 号を範囲で指定したい場合は、指定したい範囲の最初のポート番号を入力 します。

#### ポート番号: 終了

フィルタルールを適用したいポート番号を範囲で指定した場合に、指定したい範囲の最後のポート番号を入力します。ポート番号を単独で指定する場合には開始IPアドレスと同じIPアドレスを入力してください。

#### 処理

フィルタルールに適合するパケットを通過させたい場合には「転送」に、フィ ルタルールに適合するパケットを通過させない場合は「廃棄」に設定します。

#### ログ

フィルタルールに適合するパケットを処理した場合に、イベントログに記録を残すか設定します。「オン」に設定した場合にはフィルタルールに適合するパケットを処理した時にイベントログに書き込みます。「オフ」に設定した場合にはフィルタルールに適合するパケットを処理してもログに記録を残しません。

#### HTTP**ヘッダの検査**

ポート番号80(HTTP)を含むフィルタルールを作成する時に、URLフィル タも同時に適用させる場合には、「する」に設定して下さい。URLフィルタ を適用させない場合は、「しない」に設定し下さい。ポート番号80(HTTP) を含まない場合は、「N/A」に設定して下さい。

入力内容を確認して[適用]ボタンを押してください。入力した内容が反映 されたページが表示されます。

### ▲ 注意

間違ったルールを作成すると、すべてのファイアウォール機能を無効にしてしまったり、セキュ リティホールを開けてしまったり、また、インターネットへのすべてのアクセスを拒否してし まう、などの状態になってしまう場合もあります。ルールの作成/削除には細心の注意をはらい、 くれぐれも間違いのないように行ってください。 フィルタ設定では SYN Flood, Ping of Death、ポートスキャン等の Denial of Service(DoS)攻 撃を防ぐことはできません。

# 3 WAN→LANフィルタ

ここではWAN側からLAN側へのパケットのフィルタリング設定を行います。 ファイアウォールは、パケットの、送信元IPアドレス、送信先IPアドレス、 ポート番号を検査し、そのパケットを転送するかどうかを決定します。

デフォルト設定ではファイアウォールは、 インターネット( WAN )からLAN 側へのすべてのパケットを拒否します。 デフォルトの転送ルールは以下の ようになります。

- 1.LAN側からWAN(インターネット)へのすべてのパケットを転送します。
- 2. WAN側(インターネット)からLANへのすべての接続要求を拒否します。
  - [ファイアウォール設定]ページの上部メニューバーから [WAN LANフィ ルタ]を選択します。[WAN LANフィルタ]ページが表示されます。表示 される設定項目に必要な情報を入力します。

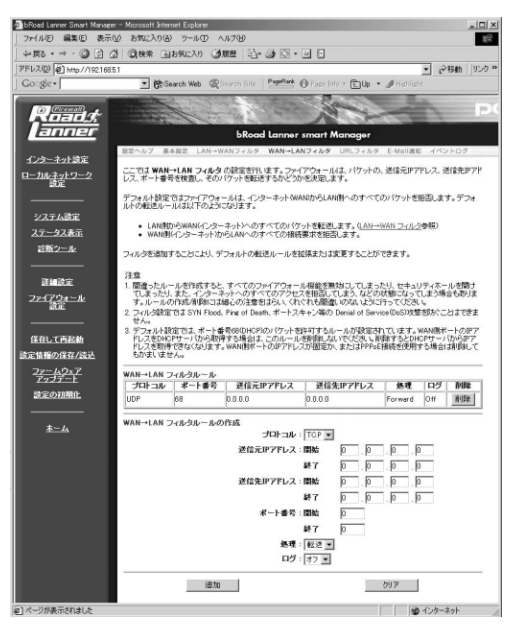

既にWAN LAN フィルタルールが設定がされている場合は、[WAN LAN フィルタルール]に各エントリが表示されます。エントリを削除したい場合は[削除]ボタンを押してください。

新たにWAN LAN フィルタルールを追加したい場合は、各項目を入力して ください。

#### プロトコル

TCPポートのフィルタルールを追加したい場合は[TCP]に、UDPポートの フィルタルールを追加したい場合は[UDP]にします。

#### 送信元IPアドレス:開始

フィルタルールを適用したいWAN側の送信元のIPアドレスを入力します。 連続したIPアドレスを範囲で指定したい場合は、指定したい範囲の最初のIP アドレスを入力します。

#### 送信元IPアドレス:終了

フィルタルールを適用したいWAN側のIPアドレスを範囲で指定した場合 に、指定したい範囲の最後のIPアドレスを入力します。IPアドレスを単独で 指定する場合には開始IPアドレスと同じIPアドレスを入力してください。

#### 送信先IPアドレス:開始

フィルタルールを適用したいLAN側の送信先のIPアドレスを入力します。連続したIPアドレスを範囲で指定したい場合は、指定したい範囲の最初のIPアドレスを入力します。

#### 送信先IPアドレス:終了

フィルタルールを適用したいLAN側のIPアドレスを範囲で指定した場合に、 指定したい範囲の最後のIPアドレスを入力します。IPアドレスを単独で指定 する場合には開始IPアドレスと同じIPアドレスを入力してください。

#### ポート番号: 開始

フィルタルールを適用したいポート番号を入力します。連続したポート番号を範囲で指定したい場合は、指定したい範囲の最初のポート番号を入力 します。

# 6 ファイアーウォー

IV

設定

#### ポート番号:終了

フィルタルールを適用したいポート番号を範囲で指定した場合に、指定したい範囲の最後のポート番号を入力します。ポート番号を単独で指定する場合には開始IPアドレスと同じIPアドレスを入力してください。

#### 処理

フィルタルールに適合するパケットを通過させたい場合には「転送」に、フィ ルタルールに適合するパケットを通過させない場合は「廃棄」に設定します。

#### ログ

フィルタルールに適合するパケットを処理した場合に、イベントログに記 録を残すか設定します。「オン」に設定した場合にはフィルタルールに適合 するパケットを処理した時にイベントログに書き込みます。「オフ」に設定 した場合にはフィルタルールに適合するパケットを処理してもログに記録 を残しません。

入力内容を確認して[適用]ボタンを押してください。入力した内容が反映 されたページが表示されます。

# 🛕 注意

間違ったルールを作成すると、すべてのファイアウォール機能を無効にしてしまったり、セキュ リティホールを開けてしまったり、また、インターネットへのすべてのアクセスを拒否してし まう、などの状態になってしまう場合もあります。ルールの作成/削除には細心の注意をはらい、 くれぐれも間違いのないように行ってください。

フィルタ設定では SYN Flood、Ping of Death、ポートスキャン等の Denial of Service(DoS)攻 撃を防ぐことはできません。

デフォルト設定では、ポート番号68(DHCP)のパケットを許可するルールが設定されています。 WAN側ポートのIPアドレスをDHCPサーバから取得する場合は、このルールを削除しないでく ださい。削除するとDHCPサーバからIPアドレスを取得できなくなります。WAN側ポートのIP アドレスが固定か、またはPPPoE接続を使用する場合は削除してもかまいません。

# 4 URLフィルタ

ここでは、URLフィルタおよびコンテンツフィルタの設定を行います。 ここで登録されたURL、IPアドレス、キーワードの含まれるWebサイトへの LAN側からのアクセスを制限する事が出来ます。

[ファイアーウォール設定]ページの上部メニューバーから[URLフィルタ] を選択します。[URLフィルタ]ページが表示されます。表示される設定項 目に必要な情報を入力します。

| Boad Lanner Smart Manag      | er - Microsoft Internet Explorer                                                                                           |
|------------------------------|----------------------------------------------------------------------------------------------------|
| ファイル(E) 編集(E) 表示             | 12 お気に入り(色) ツールロ ヘルプ(出)                                                                                                    |
| ->- C : : :                  | 3 Qreat Grand State 2 - 2 C - 2                                                                                            |
| PFL2() +ttp://192168         | 51 ・ 分移動 リンク >>                                                                                                    |
| Google                       | 💌 🏟 Search Web 🛛 🖓 Search Site   🏪 👘 🖉 Pace Inte 🔹 🗈 Up 🔹 🥒 Hidhlight                                                      |
| Roadst                       | bRoad Lanner smart Manager                                                                                                 |
| 0.5 5 180                    | 設定ヘルブ 基本設定 LAN→WANフィルタ WAN→LANフィルタ URLフィルタ E-Mall通知 イベントログ                                                                 |
| インターネット設定                    | ここでは、URLつんしなおよびコンテンパつんしなの設定を行います。                                                                                          |
| 日 <u>2014子9F92</u><br>設定<br> | 本製品のURLフィルタロま、最大10個の URL デアドレスまたはキーワードを登録することができます。LAN類キットワ<br>ーク上のすべてのローカルシューザの登録したWE的サイトへのアクセンを禁止します。                    |
| システム設定                       | LAN標ネットワーク上のユーザが www.website.com としらWEBサイトへアクセスするの考察よしましい場合はよ                                                              |
| ステータス表示                      | www.website.comまたは website (キーワード入力)と入力してくだあ 4, もし web または site と入力した場合<br>は、URUこ web または site を含んだすべてのWEBサイトへのアクセスが基止されます |
| 診断ツール                        | コンテンウフィルダでは、ActiveX 、Java 、Cookie の各サービスについて、動け付けるかどうかを設定できます。                                                             |
| 詳細設定                         | 注意<br>IRIコイルタニサイトを登録すると、LAN→WANフィルタニ自動的ニポート番号のでHTTPヘッダの検査をするルール                                                            |
| 2 <u>2-17ウォール</u><br>設定      | が追加されます。URLフィルクを使用する面は、このルールを解剖しないでください。                                                                                   |
|                              | URLフィルタリスト                                                                                                    |
| 保存して再起動                      | <del>ህ / Ւ</del> 1 :                                                                                                    |
| 設定債権の保存/読込                   | サイト 2 :                                                                                                    |
| 22-49x7                      | ታ ተኑ 3 ፡                                                                                                    |
| Z-J-F                        | サイト 4:                                                                                                    |
| 設定の初期化                       | サイト 5 :                                                                                                    |
|                              | サイト 6 :                                                                                                    |
| <u>*-1</u>                   | ታብ 7:                                                                                                    |
|                              | サイト 8 :                                                                                                    |
|                              | 11-11-9:                                                                                                    |
|                              | ታ-{ + 10 :                                                                                                    |
|                              |                                                                                                    |
|                              | ActiveX: @ that C isa                                                                                                    |
|                              | Java : @ 1467 C 1625                                                                                                    |
|                              | Cookie:@許可 C 搬运                                                                                                    |
|                              | 遠用 グリア                                                                                                    |
| を)ページが表示されました                | ■<br>129-ネット                                                                                                    |

URL**フィルタリスト** 

アクセス制限したいURL、IPアドレス、キーワードのいずれかを入力します。 LAN側ネットワーク上のユーザが www.website.com というWEBサイトへ アクセスするのを禁止したい場合は、www.website.com または website (キーワード入力)と入力してください。もし web または site と入力した場 合は、URLに web または site を含んだすべてのWEBサイトへのアクセスが 禁止されます

# 🛕 注意

URLフィルタを設定した場合には、LAN WANフィルタにフィルタリングルールが追加され ます。追加されたフィルタリングルールを削除しないようにして下さい。
# コンテンツフィルタ

ActiveX、Java、Cookieの各サービスについて、受け付けるかどうかを設定できます。受け付けるサービスは「許可」に、拒否するサービスには「拒否」 に設定します。

入力内容を確認して[適用]ボタンを押してください。入力した内容が反映 されたページが表示されます。

# 5 E-Mail通知

本製品はE-Mail通知機能を搭載しています。E-Mail通知機能では本製品のイベントログを登録したE-Mailアドレスに送信することができます。また、 Denial of Service (DoS)攻撃を検出した場合は、その情報を、登録したE-Mailアドレスに送信します。

[ファイアーウォール設定]ページの上部メニューバーから [E-Mail通知] を選択します。[E-Mail通知]ページが表示されます。表示される設定項目に 必要な情報を入力します。

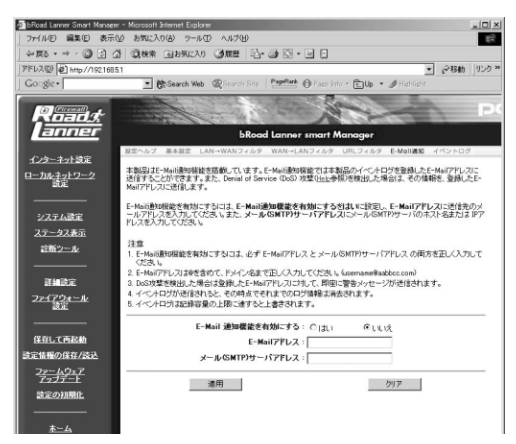

### E-Mail 通知機能を有効にする

E-Mail通知機能を有効にする場合は「はい」に、無効にする場合には「いい え」に設定します。

## E-Mailアドレス

通知先のE-Mailアドレスを入力します。E-Mailアドレスは@を含めて、ドメイン名まで正しく入力してください。

(例:myname@planex.co.jp)

### メール(SMTP)サーバアドレス

通知先メールアドレスのメールサーバーを入力します。

(例:mail.planex.co.jp)

入力内容を確認して[適用]ボタンを押してください。

# 注意

E-Mail通知機能を有効にするには、必ず E-Mailアドレス と メール(SMTP)サーバアドレス の 両方を正しく入力してください。 DoS攻撃を検出した場合は登録したE-Mailアドレスに対して、即座に警告メッセージが送信さ れます。 イベントログが送信されると、その時点でそれまでのログ情報は消去されます。 イベントログは記録容量の上限に達すると上書きされます。

# 6 イベントログ

ここでは本製品のイベントログの参照、送信、消去が出来ます。

[ファイアウォール設定]ページの上部メニューバーから [E-Mail通知]を 選択します。[E-Mail通知]ページが表示されます。表示される設定項目に必 要な情報を入力します。

| Deved Lanner Smart Manager   | - Microsoft Internet Explorer                                              | _ [] × |
|------------------------------|----------------------------------------------------------------------------|--------|
| ファイル(E) 編集(E) 表示(            | ゆ おねに入り(る) ツールの ヘルプ(日)                                                     | 服      |
| -> - C () () ()              | ) ②(株常 山お知に入り ③原語 記· ④ ② · ● □                                             |        |
| アドレス(2) (2) http://192.168.5 | 1 🔹 🖓 13 th                                                                | リンク »  |
| Google                       | 💌 💏 Search Web - @ Gearch Site   Pagetark 🕕 Page Info + 🗈 Up + 🥒 Hiddlight |        |
| Roads                        |                                                                            | P      |
| anner                        | bRoad Lanner smart Manager                                                 |        |
|                              | 設定ヘルブ 基本設定 LAN→WANフィルタ WAN→LANフィルタ UFLフィルタ E-Mail通知 イベントロタ                 |        |
| インターネット設定                    | 14:3405                                                                    |        |
| 日 <u>一川ルチットワーク</u><br>設定     |                                                                            |        |
| · · · · · · · · · ·          | イベンドログの表示小谷を更新すること表示の更新ホタンをクリックしてくためら                                      |        |
| システム設定                       | イベントログをメール逆信するにはログの逆信ボタンをクリックしてください。                                       |        |
| ステータス表示                      | ロジを消去するにはログの満去ボジンをクリックしてください。                                              |        |
| 診断ツール                        |                                                                            |        |
|                              | 表示の更新 ログの送信 ログの消去                                                          |        |
| <b>詳細設定</b>                  |                                                                            | _      |
| ファイアウォール<br>設定               | Logging to log.txt                                                         |        |
|                              |                                                                            | _      |
| 保存して再起動                      |                                                                            |        |
| 読定情報の保存/読込                   |                                                                            |        |
| <u>ファームウェア</u><br>アップデート     |                                                                            |        |
| 設定の初期化                       |                                                                            |        |
|                              |                                                                            |        |
| <u>*-4</u>                   |                                                                            |        |
| 2) ページが表示されました               | -<br>                                                                      | li     |

### 表示の更新

このボタンを押すと、表示内容を最新のものに更新します。

## ログの送信

このボタンを押すと、「6-5 E-Mail通知」で設定したE-Mailアドレスにイベン トログを送信します。

### ログの消去

このボタンを押すと、ログを消去します。

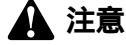

イベントログが送信されると、その時点でそれまでのログ情報は消去されます。 イベントログは記録容量の上限に達すると上書きされます。

# その他の機能

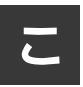

こでは本製品のその他の機能について説明します。

# 1 パスワード設定

ここでは本製品の管理ユーザ(admin)のパスワードの設定を行います。セ キュリティ上、デフォルトのパスワードから変更してご使用になることを お勧めします。

Webブラウザの画面左側から、[システム設定]の文字をクリックします。 メインメニューに[パスワード設定]ページが表示されます。

| bRoad Lanner Smart Manage      | - Microsoft Internet Explorer                                                         |
|--------------------------------|---------------------------------------------------------------------------------------|
| ファイル(E) 編集(E) 表示(              | \$ \$5000 7-10 ANTH                                                                   |
| ÷ ≅ 0 · ÷ · 63 2 2             |                                                                                       |
| アドレス(1) (を) http://1921685     | 1 (284) リンク ※                                                                         |
| Google                         | 💌 🔥 Search Web 🕼 Search Site   Pagelark 🕕 Page Info 🔹 🖹 Up 🔹 🥒 Highlight              |
| Roads                          |                                                                                       |
| anner                          | bRoad Lanner smart Manager                                                            |
| 0.0.0.000                      | パスワード 日付る時間                                                                           |
| 129-ホットローク<br>ローカルネットワーク<br>設定 | ここでは本製品の登録ユーザ(adminXi) (スワードの設定を行います。セキュリティ上、デフォルトの) (スワードから<br>変更してご使用 びみることをお飾りします。 |
|                                | パスワードを支更する場合は、現在のパスワードに現在使用中のパスワードを入力し、新しいパスワードとパスワ                                   |
| システム設定                         | - FROME22-M/3-2021 # 57773-FEAGU COMMERSIAE304930 (122816                             |
| ステータス表示                        | パスワードの設定                                                                              |
| 診断ツニル                          | 現在のバスワード                                                                              |
|                                |                                                                                       |
| 副細胞定                           | NX9-F01 22                                                                            |
| フ <u>ァイアウォール</u><br>設定         | 通用 クリア                                                                                |
|                                |                                                                                       |
| 保存して西起動                        |                                                                                       |
| 設定債権の保存/読込                     |                                                                                       |
| <u>ファームウェア</u><br>アップデート       |                                                                                       |
| 設定の初期化                         |                                                                                       |
|                                |                                                                                       |
| <u>*-4</u>                     |                                                                                       |
| (2) ページが表示されました                | ● インターネット                                                                             |

# 現在のパスワード

パスワードを変更する場合にはここに現在設定されているパスワードを入 力します。セキュリティのため、この欄に文字を入力しても"\*"(アスタリ スク)表示されます。(工場出荷時の状態では「password」に設定されています。)

### 新しいパスワード

WebブラウザやTELNET で本製品の設定画面を開く際に必要になる管理者 パスアワードを設定します。セキュリティのため、この欄に文字を入力して も"\*"(アスタリスク)表示されます。

例:PassWord

# 🏠 注意

最大8 文字の半角英数字を入力可能です。大文字・小文字の違いに注意して入力してください。

### パスワードの確認

誤入力防止のため、上記[管理者パスワード]で入力した文字を再入力して ください。セキュリティのため、この欄に文字を入力しても"\*"(アスタリ スク)表示されます。

例:PassWord

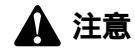

最大8 文字の半角英数字を入力可能です。大文字・小文字の違いに注意して入力してください。

入力内容を確認して「適用」ボタンを押します。次のログイン時よりパスワードが変更されます。

# ▲ 注意

パスワード忘れた場合にも設定画面にアクセスできなくなりますので、忘れないようにしてください。

7

# 2 日付&時間

ここでは本製品に内蔵されている日付と時刻の設定を行います。

[システム設定]ページの上部メニューバーから[日付&時間]を選択します。 [日付と時刻の設定]ページが表示されます。表示される設定項目に必要な 情報を入力します。

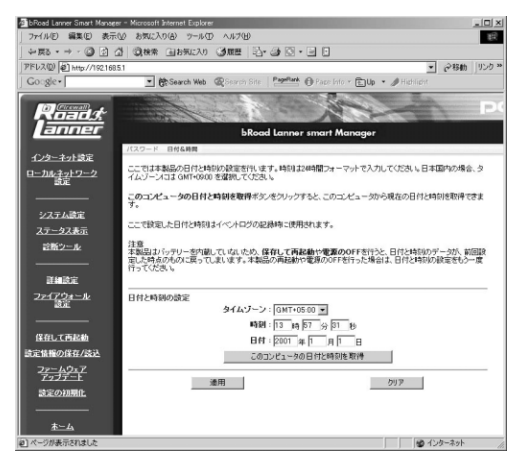

# タイムゾーン

タイムゾーンの選択をします。日本国内の場合、タイムゾーンには GMT+09:00を選択してください。

### 時刻

現在の時刻を入力します。時刻は24時間フォーマットで入力してください。

### 日付

現在の日付を入力します。

### このコンピュータの日付と時刻を取得

このボタンを押すと、現在設定を行うためにアクセスしているコンピュー タから現在の日付と時刻を取得できます。

入力内容を確認して「適用」ボタンを押します。日付と時刻が変更されます。

# 🛕 注意

再起動を行うと、現在の日付と時刻のデータが消去され、前回設定を行った時点のデータに戻ってしまいます。再起動後、もう一度日付と時刻の設定を行ってください。

# 3 ステータス表示

ここでは本製品の現在のステータスの表示をします。ステータスには本製 品のWAN側ポートの接続状況や、ファームウェアのバージョン等が含まれ ます。

Webブラウザの画面左側から、[ステータス表示]の文字をクリックします。 メインメニューに[ステータス表示]ページが表示されます。

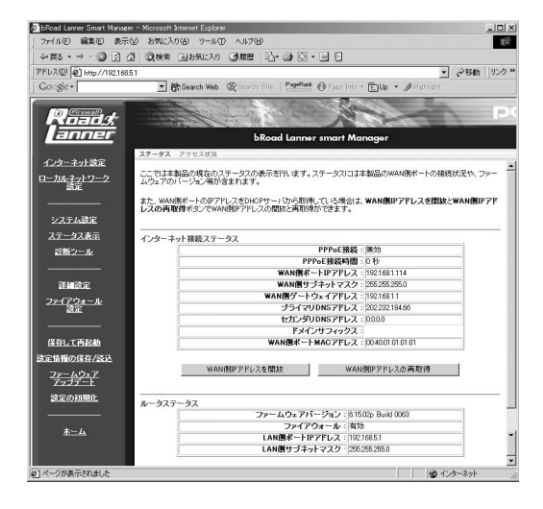

### インターネット接続ステータス

現在のWAN側ポートのステータスです。WAN側ポートのIPアドレスを DHCPサーバから取得している場合は、「WAN側IPアドレスを開放」ボタン を押すとWAN側のIPアドレスを開放します。「WAN側IPアドレスの再取得」 ボタンを押すとWAN側IPアドレスの開放と再取得をします。 ルータステータス

現在の本製品のファームウェアバージョンとLAN側のステータスです。

[ステータス表示]ページの上部メニューバーから [アクセス状況]を選択 すると、現在のLAN側からWAN側へのアクセス状況が表示されます。

| ₩,₩,₩,₩,₩,₩,₩,₩,₩,₩,₩,₩,₩,₩,₩,₩,₩,₩,₩,                      | 3 國務案 画お死に入り 3度豊 記。                                                                                                    | 🎒 🖸 • 🖃 🖸                                                                                                    |                                                                                                    |
|-------------------------------------------------------------|----------------------------------------------------------------------------------------------------|----------------------------------------------------------------------------------------------------|----------------------------------------------------------------------------------------------------|
| ドレス(型) 🛃 http://192.1683                                    | 51                                                                                                    |                                                                                                    | ▼ (2移動 リ)                                                                                                    |
| Go_gle •                                                    | 💌 🕃 Search Web 🛛 🖓 Search Site 🗌                                                                                                    | Pageflank @ Page Info * EUp * #                                                                                                    | Highlight                                                                                                    |
|                                                             |                                                                                                    | the second second                                                                                                    | and the second second s |
| Roads                                                       | and the second second                                                                                                    |                                                                                                    | Charles of Concern                                                                                                    |
| lanner                                                      | h Paged                                                                                                    | Imposed Manager                                                                                                    |                                                                                                    |
|                                                             | BRoda                                                                                                    | Lanner smarr manager                                                                                                    |                                                                                                    |
| インターネット語中                                                   | ステータス アクセス状況                                                                                                    |                                                                                                    |                                                                                                    |
| 122 121 802                                                 | warded while the second states in the second                                                                                                    |                                                                                                    | the second second second                                                                                                    |
| ーカルネットワーク                                                   | 本一は20社でとに変形されます。                                                                                                    | < COLDCA - 3001 23 - 401- 3075                                                                                                    | ACCOUNTS BOUNDARY .                                                                                                    |
|                                                             | Action of the state of the state of the                                                                                                    |                                                                                                    |                                                                                                    |
| auc.                                                        |                                                                                                    |                                                                                                    |                                                                                                    |
| -02                                                         | The TRUCK CARA THE TR                                                                                                    | THE TRACT WATER A TOTAL CLASS                                                                                                    | ALL N - LARSEN                                                                                                    |
|                                                             | アクセス先がWEBサーバの場合、アクセス先に                                                                                                    | Pアドレスをクリックすると、そのサイトを表示                                                                                                    | させることができます。                                                                                                    |
|                                                             | アクセス先がWEBサーバの場合、アクセス先I                                                                                                    | Pアドレスをクリックすると、そのサイトを表示                                                                                                    | させることができます。                                                                                                    |
| 2002<br>システム設定<br>ステータス表示                                   | アクセス先がWEBサーバの場合、アクセス先に<br>                                                                                                    | Pアドレスをグリックすると、そのサイトを表示<br>アクセス先IPアドレス                                                                                                    | させることができます。                                                                                                    |
| システム設定<br><u>ンステム設定</u><br><u>ステータス表示</u><br>計画ツール          | アクセス先がWEBサーバの場合、アクセス先I<br>                                                                                                    | Pアドレスをクリックすると、そのサイトを表示<br>アクセス先野アドレス<br>210.140.200.74                                                                                                    | させることができます。<br>ポート番号<br>80                                                                                                    |
| <u>システム</u> 設定<br><u>システム</u> 設定<br><u>ステータス表示</u><br>診断シール | アクセス発がWEBサーバの場合、アクセス発展<br>                                                                                                    | P7ドレスをクリックすると、そのサイトを表示<br>アクセス先即アドレス<br>210.140.200.74<br>210.172.192.6                                                                                                    | させることができます。<br>ポート番号<br>80<br>80                                                                                                    |
| システム設定<br>システム設定<br>ス <u>テータス表示</u><br>記 <u>新ツール</u>        | アクセス先がWEBサーバの場合、アクセス先に<br>                                                                                                    | Pアドレスをクリックすると、そのサイトを表示<br>アクセス先即アドレス<br>210.140.200.74<br>210.172.192.6<br>210.172.192.5                                                                                                    | させることができます。<br>ポート番号<br>80<br>80<br>80                                                                                                    |
| システム設定<br>システム設定<br>ステータス表示<br>言語シニル<br>正確定                 | アクセス先打WEBサーバの場合、アクセス見び<br>ローカルPアドレス<br>192.168.5.86<br>192.168.5.86<br>192.168.5.86<br>192.165.5.86                                                                                                    | P7ドレスをジリックすると、そのサイトさ奏示<br>210.140.200.74<br>210.120.122.6<br>210.106.19.34<br>210.106.19.34                                                                                                    | させることができます。<br><b>ボート番号</b><br>80<br>80<br>80                                                                                                    |
|                                                             | アクセス先がWEBサードの場合、アクセス先に<br>ローカルビアアドレス<br>192:165.5.86<br>192:165.586<br>192:165.586<br>192:165.586                                                                                                    | P7ドレスをシリックすると、そのサイトを表示<br>210.140.200.74<br>210.1272.192.6<br>210.160.19.34<br>210.160.19.34<br>210.160.19.39                                                                                                    | させることができます。<br><b>ポート番号</b><br>80<br>80<br>80<br>80                                                                                                    |
| →<br>                                                       | アクセス発がWBサーバの場合、アクセス見<br>ローカルドアドレス<br>192.166.5.86<br>192.166.5.86<br>192.166.5.86<br>192.166.5.86<br>192.165.5.86<br>192.165.5.86                                                                                                    | P7Fレスをシリックすると、そのサイトを表示<br>210.140.200.74<br>210.120.200.74<br>210.100.19.34<br>210.100.10.34<br>210.100.200.216<br>210.100.200.216                                                                                                    | させることができます。<br><b>ポート番号</b><br>80<br>80<br>80<br>80<br>80<br>80<br>80<br>80                                                                                                    |
|                                                             | アクセス発がKBサーバの場合、アクセス見<br>ローカルPPアレス<br>192.166.5.86<br>192.165.5.86<br>192.165.5.86<br>192.165.5.86<br>192.165.5.86<br>192.165.5.86<br>192.165.5.86<br>192.165.5.86                                                                                       | P7ドレスセンリックすると、そのサイトを表示<br>210.140.200.74<br>210.1372.192.6<br>210.106.19.34<br>210.109.200.216<br>210.160.19.39<br>210.160.202.16<br>210.192.206.115                                                                                                    | させることができます。<br><b>ポート番号</b><br>80<br>80<br>80<br>80<br>80<br>80<br>80<br>80<br>80                                                                                                    |
|                                                             | アクセス発がWEサーバの場合、アクセス見<br>102-166.5.96<br>102-165.5.96<br>102-165.5.86<br>102-165.5.86<br>102-165.5.86<br>102-165.5.86<br>102-165.5.86                                                                                                    | P7ドレスをソックすると、そのサイトを集子<br>アクセススルアクドレス<br>210.140.200.74<br>210.172.192.6<br>210.160.19.34<br>210.140.200.216<br>210.140.200.216<br>210.152.296.115<br>210.292.33.100                                                                                                    | させることができます。                                                                                                    |
|                                                             | アクセス見が400サードの構造、アクセス見<br>102,1665,586<br>102,1665,586<br>102,1665,586<br>102,1655,586<br>102,1655,586<br>102,1655,586<br>102,1655,586<br>102,1655,586<br>102,1655,586                                                                                   | マアレスをソックすると、そのサイトを表示<br>フクセスを取ってトレス<br>210.140.200.74<br>210.140.200.74<br>210.160.19.34<br>210.160.19.34<br>210.160.200.216<br>210.162.200.115<br>210.192.200.115<br>210.192.200.115<br>210.2202.3100<br>210.197.75.203                                                                                                    | させることができます。<br><b>ポート番号</b><br>80<br>80<br>80<br>80<br>80<br>80<br>80<br>80<br>80<br>80                                                                                                    |
|                                                             | アクセス形が400 マーパジ 株金、アクセス制<br>102.165.566<br>102.165.566<br>102.105.566<br>102.205.566<br>102.205.566<br>102.205.566<br>102.205.566<br>102.205.566<br>102.205.566<br>102.205.566                                                                           | 7712.250/2752.500/1587<br>7212.140.200.74<br>210.140.200.74<br>210.124.126.26<br>210.166.19.34<br>210.160.19.39<br>210.160.200.216<br>210.192.206.115<br>210.29.23.100<br>210.197.75.205<br>202.229.198.116                                                                                                    | させることができます。                                                                                                    |
|                                                             | アクセス見かに取っ √10番点、アクセス見<br>192_1665.56<br>192_1665.56<br>192_1655.56<br>192_1655.56<br>192_1655.56<br>192_1655.56<br>192_1655.56<br>192_1655.56<br>192_1655.56<br>192_1055.56<br>192_1055.56                                                              | マアレスをソックすると、そのサイトを表示<br>フクセスを用マアレス<br>210.140.200.74<br>210.140.200.74<br>210.160.19.34<br>210.160.19.34<br>210.160.19.39<br>210.140.200.216<br>210.152.226.115<br>210.227.23.010<br>210.127.75.203<br>220.229.19.116<br>202.229.19.116                                                                                                    | はせることができます。                                                                                                    |
|                                                             | アクセス形が400 マーパジ 株金、アクセス制<br>102.148.5.86<br>102.148.5.86<br>102.148.5.86<br>102.148.5.86<br>102.148.5.86<br>102.149.5.86<br>102.149.5.86<br>102.149.5.86<br>102.149.5.86<br>102.149.5.86<br>102.149.5.86<br>102.149.5.86<br>102.149.5.86<br>102.149.5.86 | 770-2423/->742-2-4509-0148/<br>770-2428/1770-24<br>210.12428-6<br>210.164.2020-274<br>210.12428-6<br>210.164.13-34<br>210.164.13-34<br>210.164.2020-215<br>210.162.2020-155<br>210.152.203.110<br>212.022.203.100<br>2022.203.109.110<br>2022.203.109.110<br>2022.203.109.110                                                                                                    | はせることができます。 ボート番号<br>90 80 80 80 80 80 80 80 80 80 80 80 80 80 80 80 80 80 80 80 80 80 80 80 80 80 80 80 80 80 80 80 80 80 80 80 80 80 80 80 80 80 80 80 80 80 80 80 80                                                                                                    |
|                                                             | アクセス見かに取っている場合、アクセス見<br>ロークルらいアアレス<br>192.2605.360<br>192.2605.360<br>192.2605.360<br>192.2605.360<br>192.2605.360<br>192.2605.360<br>192.2605.360<br>192.2605.360<br>192.2605.360<br>192.2605.360<br>192.2605.360<br>192.2605.360<br>192.2005.360      | P7PL2425U-97422. 4009 /r 48,87<br>210.140.2002.74<br>210.140.2002.74<br>210.127.125.6<br>210.140.2002.15<br>210.140.2002.15<br>210.140.2002.15<br>210.140.2002.15<br>210.140.2002.15<br>210.140.2002.15<br>210.2002.15<br>210. | はせることができます。 ボート番号 60 80 80 <p< td=""></p<>                                                                                                    |

「ローカルIPアドレス」が現在WAN側へアクセスしている端末のIPアドレス です。「アクセス先IPアドレス」がLAN側の端末がアクセスしているWAN側 のIPアドレスです。「ポート番号」がその時に使用しているポートになります。

# 4 診断ツール

ここでは障害発生時に本製品の機能が正常に動作しているか診断する為の 機能です。

Webブラウザの画面左側から、[診断ツール]の文字をクリックします。 メインメニューに[PPPoE診断]ページが表示されます。

| BRoad Lanner Smart Manage             | r - Microsoft Internet Explorer                                                                    |
|---------------------------------------|----------------------------------------------------------------------------------------------------|
| ファイル(E) 編集(E) 表示                      | W お気に入り色 ツール① ヘルプ(H) [1]                                                                           |
| → 戻る • → • ③ 🖸 (                      | 3 (Q 株米 (1) 5 (C) (2) (2) (2) (2) (2) (2) (2) (2) (2) (2                                           |
| アドレス(型) (2) http://192.168            | 51 🔹 🖓 移動 🗍 リンク 34                                                                                 |
| Google•                               | 💌 🔥 Search Web 🕼 Search Site   Pagetlank 🕕 Page Into + 🛅 Up 🔹 🍠 Hiddlicht                          |
| Roads                                 | PC ATTACK                                                                                          |
| anner                                 | bRoad Lanner smart Manager                                                                         |
|                                       | PPPoE節數 Ping                                                                                       |
| <u>129-ネット</u> 設定<br>ローカルネットワーク<br>設定 | ここではPPPoE構成が正常に行えるかどうかの影響を行います。また、PPPoE構成の設定でサービスオンデマンド信<br>動構成時よび自動な販売業数に設定した場合の手動での構成が知らここで行います。 |
|                                       | <ul> <li>摘載ボタンをグリックするとPPPsEの接続を行います。</li> </ul>                                                    |
| システム設定                                | <ul> <li>切断ボシンをクリックするとPPPoEの切断を行します。</li> </ul>                                                    |
| ステータス表示                               |                                                                                                    |
| 診断ウール                                 | 神徳 切断                                                                                              |
|                                       |                                                                                                    |
| 詳細設定                                  |                                                                                                    |
| フ <u>ァイアウォール</u><br>設定                |                                                                                                    |
|                                       |                                                                                                    |
| 保有して再起動                               |                                                                                                    |
| 設定債權の保存/読込                            |                                                                                                    |
| <u>ファームウェア</u><br>アップデート              |                                                                                                    |
| 設定の初期化                                |                                                                                                    |
|                                       |                                                                                                    |
| <u>*-4</u>                            |                                                                                                    |
| (2) ページが表示されました                       | -                                                                                                  |

ここではPPPoE接続が正常に行えるかどうかの診断を行います。また、 PPPoE接続の設定でサービスオンデマンド(自動接続)および自動切断を 無効に設定した場合の手動での接続/切断もここで行います。

### [接続]

[接続]ボタンを押すと現在の設定を読み込んでPPPoE接続を開始します。 接続ログの最後の表示が

Connecting Service Successful

Service is running now

と、なっている場合は正常にPPPoE接続が開始された事を表します。

**Connecting Service Failed** 

と、なっている場合はPPPoE接続に失敗した事を表します。接続及び設定の確認してください。

[切断]

[切断]ボタンを押すとPPPoE接続を切断し、切断ログを表示します。

[PPPoE診断]ページの上部メニューバーから [Ping]を選択すると、Ping ユーティリティー画面が表示されます。

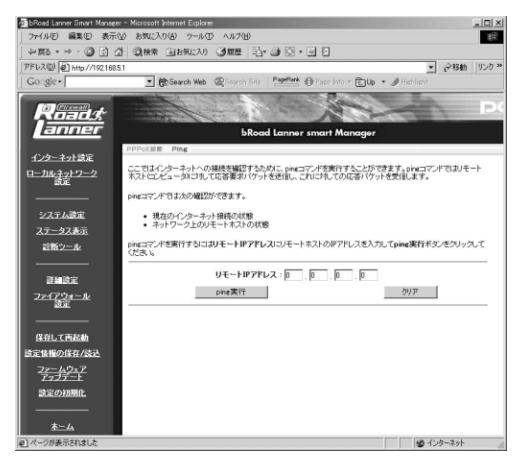

ここではインターネットへの接続を確認するために、pingコマンドを実行す ることができます。pingコマンドではリモートホスト(コンピュータ)に対 して応答要求パケットを送信し、これに対しての応答パケットを受信します。 pingコマンドを実行するにはリモートIPアドレスにリモートホストのIPア ドレスを入力してping実行ボタンをクリックしてください。sent と rcvd が 同値の結果が表示されていれば、リモートホストへの通信は正常に行えて います。Request time out と表示された場合は、リモートホストへ正常に通 信が行えていません。

その他の機能

81

# 5 保存して再起動

Webブラウザの画面左側から、[保存して再起動]の文字をクリックします。 メインメニューに[保存して再起動]ページが表示されます。

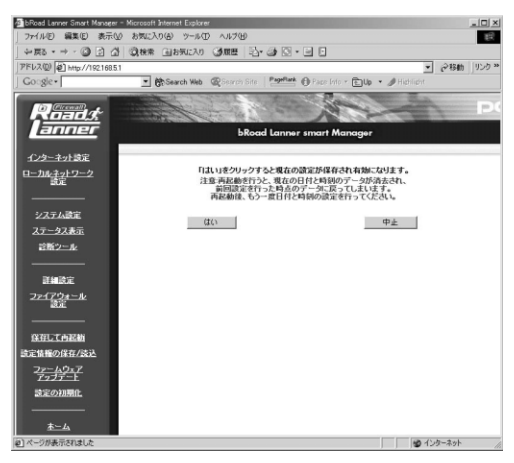

ここで「はい」をクリックすると現在の設定が保存され有効になります。

▲ 注意

再起動を行うと、現在の日付と時刻のデータが消去され、前回設定を行った時点のデータに戻ってしまいます。再起動後、もう一度日付と時刻の設定を行ってください。

# 6 設定情報の保存/読み込み

ここでは、本製品の設定情報を保存したり、保存した設定情報を読み込ませる事ができます。

Webブラウザの画面左側から、[設定情報の保存/読み込み]の文字をクリックします。メインメニューに[設定情報の保存/読み込み]ページが表示されます。

| 🖉 bRoad Lanner Smart Manager | - Microsoft Internet Explorer                                             | ×   |
|------------------------------|---------------------------------------------------------------------------|-----|
| ) ファイル(E) 編集(E) 表示(          | \$ \$\$\$\$\$.\9\$ 7=1+D \1.7H                                            |     |
| -> ₹2 • > - 63 €             |                                                                           |     |
| アドレス(2) (2) http://192.168.5 | i                                                                         | 33  |
| Google+                      | 💌 😤 Search Web - @ Search Site   Partite 🖓 Pace Into + 🐑 Up + 🥒 Hiddlicht |     |
| Road <i>t</i><br>anner       | bRoad Lanner smart Manager                                                |     |
| インターネット設定                    |                                                                           |     |
| ローカルネットワーク                   | ここでは本製品の現在の設定情報のファイルへの保存と、ファイルからの読み込みを行います。                               |     |
| IDE                          | 設定情報のファイルへの保存を行う場合は、設定情報の保存ボタンをグリックしてください。                                |     |
|                              | ファイルに保存した。設定後期が任み込む場合は参照水ダンボクリックして、設定後期ファイル水園初ってから、設定                     |     |
| システム設定                       | 情報の読み込みボタンをクリックしてください。                                                    |     |
| ステータス表示                      | 注意                                                                        |     |
| 診断ツール                        | 本製品のファームウェアのアップテートを行った場合、前のパージョンのファームウェアで採得した訳軍情報の読み込みはまできない場合があります。      |     |
|                              |                                                                           |     |
| 詳細設定                         | 波定情報の保存/読み込み                                                              |     |
| ファイアウォール<br>設定               | 設定情報ファイルの読み込み: 参照                                                         |     |
|                              | 設定情報の保存: 設定情報の保存                                                          |     |
| 保存して再起動                      |                                                                           |     |
| 設定情報の保存/読込                   |                                                                           |     |
| <u>ファームウェア</u><br>アップデート     |                                                                           |     |
| 設定の初期化                       |                                                                           |     |
|                              |                                                                           |     |
| <u>*-4</u>                   |                                                                           |     |
| (2) ページが表示されました              |                                                                           | 11. |

# 設定情報ファイルの読み込み

ボックスに読み込ませたい設定ファイルをフルパスで指定します。また、 [参照]ボタンを押すとファイルの選択画面になります。読み込ませたいフ ァイルを選択して[開く]ボタンを押してください。ファイルがフルパスで 入力されます。

ファイルを指定したら、[設定情報の読み込み]ボタンを押してください。 設定ファイルが読み込まれ、再起動します。

# 🛕 注意

設定情報を読み込ませると自動的に再起動します。LAN側IPアドレスやインターネット設定も すべて読み込まれた設定ファイルの情報に変わります。アクセスするコンピュータの設定を読 み込ませた設定情報に合わせてください。 本製品のファームウェアのアップデートを行った場合、前のバージョンのファームウェアで保 存した設定情報の読み込みはできない場合があります。 設定情報を読み込ませると自動的に再起動します。LAN側IPアドレスやイン ターネット設定もすべて読み込まれた設定ファイルの情報に変わります。 アクセスするコンピュータの設定を読み込ませた設定情報に合わせてくだ さい。

本製品のファームウェアのアップデートを行った場合、前のバージョンの ファームウェアで保存した設定情報の読み込みはできない場合があります。

### 設定情報の保存

[設定情報の保存]ボタンを押してください。ファイルのダウンロードウィン ドウが表示されますので、この「ファイルをディスクに保存する」を選択し て、[OK]ボタンを押してください。「保存する場所」と「ファイル名」を指 定するウィンドウが開きますので、それぞれ指定して、[保存]ボタンを押 してください。設定情報ファイルが保存されます。

# **ファームウェアのアップデート**

ここでは本製品のファームウェアのアップデートを行えます。

Webブラウザの画面左側から、[ファームウェアのアップデート]の文字を クリックします。メインメニューに[ファームウェアのアップデート]ペー ジが表示されます。

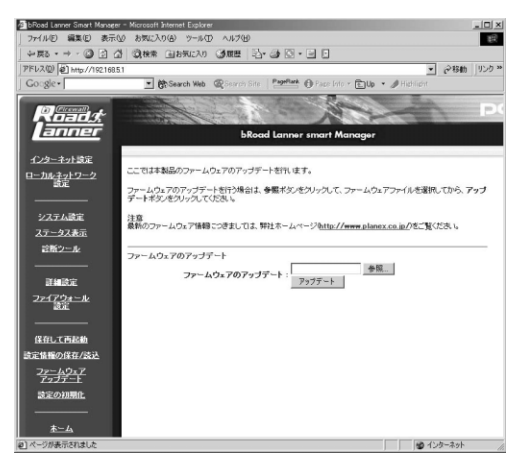

ファームウェアのアップデート

ボックスに読み込ませたいファームウェアをフルパスで指定します。また、 [参照]ボタンを押すとファイルの選択画面になります。ファームウェアを 選択して[開く]ボタンを押してください。ファームウェアがフルパスで入 力されます。

ファームウェアを指定したら、[アップデート]ボタンを押してください。 ファームウェアが読み込まれ、再起動します。

# **注意** 最新のファームウェア情報につきましては、弊社ホームページ(http://www.planex.co.jp/)を ご覧ください。

# 8 設定の初期化

Webブラウザの画面左側から、[設定の初期化]の文字をクリックします。 メインメニューに[設定の初期化]ページが表示されます。

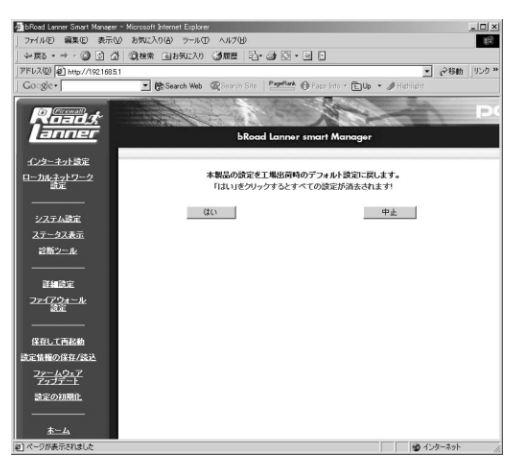

「はい」をクリックすると本製品の設定を工場出荷時のデフォルト設定に戻 します。

デフォルト設定に戻すと、すべての設定が消去されます。

付録A

トラブルシューティング

### POWER LEDが点灯しない

本製品付属のACアダプタを使用していますか?

ACアダプタが本製品背面の電源コネクタにしっかりと接続されていますか? ACアダプタはAC100Vコンセントにしっかりと接続されていますか?

### WAN LEDが点灯しない

LANケーブルの両端はそれぞれ、本製品背面のWANポートおよびADSL/ ケーブルモデムのRJ-45ポートにしっかりと接続されていますか? ADSL/ケーブルモデムの電源は入っていますか? LANケーブルの種類(ストレートまたはクロス)は合っていますか?

# LAN LED**が点灯しない**

LANケーブルの両端はそれぞれ、本製品背面のLANポートおよびハブ
 (コンピュータ)のRJ-45ポートにしっかりと接続されていますか?
 ハブ(コンピュータ)の電源は入っていますか?
 LANケーブルの種類(ストレートまたはクロス)は合っていますか?

### WEB 設定 画面が 表示 されない

コンピュータのネットワークアダプタは正常に動作していますか?コン ピュータまたはネットワークアダプタのマニュアルを参照してネットワー ク設定を確認してください。

コンピュータのTCP/IPの設定が間違っている可能性があります。IPを自 動取得(DHCPを使用)する設定にしてください。 使用しているWEBブラウザで、プロキシが設定されていると設定画面が 表示されません。プロキシを使用しない設定にしてください。Internet Explorerでは「表示(ツール)」 「インターネットオプション」 「接 続」、Netscapeでは「編集」 「設定」 「詳細」にプロキシの設定項目 があります。

コンピュータがIPアドレスを取得できていない可能性があります。

WindowsではDOSプロンプトから、 ipconfig コマンドを実行するとIP アドレスが表示されています。Macintoshではアップルメニューから「コン トロールパネル」 「TCP/IP」を開いて、IPアドレスの欄にIPが割り振 られてるか確認してください。コンピュータがIPアドレスを取得できて ない場合は、コンピュータを再起動してください。(デフォルト設定時は 192.168.1.xxx がIPアドレスとして割り当てられます。)

# インターネットにアクセスできない

WAN側のIP設定が間違っている可能性があります。

プロバイダから受け取っているIP設定の資料をよく確認し、「第3章」 をやり直してください。

DNSサーバの設定が間違っている可能性があります。

DHCPサーバ機能を利用されている場合はプロバイダから受け取って いるIP設定の資料をよく確認し、「第3章」または「5-1 DHCPサーバ」を やり直してください。

DHCPサーバ機能を利用していない場合はプロバイダから受け取って いるIP設定の資料をよく確認し、コンピュータのDNSサーバ設定を確認 してください。

IPフィルタが設定されていませんか?

IPフィルタの設定を確認してください。

# インターネット(WAN)からの設定画面へのログインを禁止したい

ローカルサーバ機能を使用して、インターネット(WAN側)からの本製 品のWEBおよびtelnet設定画面へのアクセスを禁止することができます。 WEBおよびtelnetのポート番号(80、23)をプライベートLAN上で使用 していないIPアドレスに割当ててください。

# パスワードを忘れてしまった

本製品の管理者パスワードを忘れてしまい、設定画面にログインできな くなってしまった場合は、「付録C デフォルト設定の復帰」を参照し、本 製品を工場出荷時の状態に戻してください。

# MACアドレスがわからない

本製品のMACアドレスは本体底面のシールに印刷されています。Node ID: の後の12桁の文字列が本製品のMACアドレスです。

# TFTPを使用した ファームウェアのアップデート

製品はWEBブラウザから簡単にアップデートが可能です。通常はWEBブラ ウザから、ファームウェアのアップデートを行って下さい。もし、TFTPを使 用してアップデートを行う場合には、ここで説明する手順でアップデートを 行って下さい。ファームウェアは、弊社ホームページ上(http://www.planex.co.jp/) からダウンロードしてください。

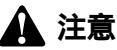

アップデートに使用するコンピュータは、必ず本製品のプライベートLAN上に接続してください。 また、アップデートに使用する以外のコンピュータおよびWAN側のADSL/ケープルモデムを外 しておいてください。

<WindowsNT/2000でのアップデート>

- 本製品のプライベートLAN上に接続したコンピュータで、「スタート」メ ニューの「プログラム」から「コマンドプロンプト」を実行してください。
- 2. ダウンロードしたファームウェアファイル(igate14.bin)を現在のディレク トリにコピーしてください。(プロンプト表示が C:¥TEMP > の場合は C: のTEMPフォルダにコピーして下さい。)
- **3.** コマンドプロンプトで以下のように入力してください。ファームウェアの 転送が開始されます。

tftp 本製品のLAN側IPアドレス get upgrade tftp -i 本製品のLAN側IPアドレス put igate14.bin

**4.** しばらくして、「Transfer Succesful」というメッセージが表示されれば、アッ プデートは成功です。

# 🛕 注意

ファームウェアの書き換え作業中は、STATUSランプが点滅します。STATUSランプが点滅し ている間は、本製品およびコンピュータの電源を絶対に切らないでください。 ファームウェアの書き換えに失敗し、復旧不能となる場合があります。 ファームウェアのアップデートに失敗するとSTATUSLEDが点滅し続けます。この場合は本 製品の電源を切ったり、再起動を行ったりせずにもう一度上記手順3のコマンドを実行して みてください。それでもファームウェアのアップデートが成功しない場合は、弊社テクニカ ルサポートまでご連絡ください。

# <UNIXでのアップデート>

- 1. ルート(root)でログインしてください。
- 2. 現在のディレクトリにダウンロードしたファームウェアファイル (igate14.bin)をコピーしてください。
- 3. コマンドプロンプトから以下のコマンドを入力してください。

tftp 本製品のLAN側IPアドレス

**4.** TFTPプロンプトで以下のコマンドを入力してください。

get upgrade binary put igate14.bin

5. しばらくして、ファイル転送が終了したらアップデートは完了です。

6. TFTPを終了してください。

# 🛕 注意

ファームウェアのアップデートに失敗するとSTATUSLEDが点滅し続けます。この場合は、本製 品の電源を切ったり、再起動を行ったりせずにもう一度上記手順4のコマンドを実行してみてく ださい。それでもファームウェアのアップデートが成功しない場合は、弊社テクニカルサポー トまでご連絡ください。 <Macintoshでのアップデート>

Macintoshからファームウェアをアップグレードする場合にはMacintosh用 TFTPクライアントソフトを利用します。ここでは代表的なMacintosh用 TFTPクライアントソフト「MacTFTP Client」を利用した方法を説明します。

以下は「MacTFTP Client」が配布されているホームページアドレスです。こ こからソフトウェアをダウンロードしてください。

MacTFTP http://www.macorchard.com/ftp.html#MacTFTP

- **1.**「MacTFTP Client」とファームウェアファイル(igate14.bin)をMacintosh上 にダウンロードします。
- **2.**「MacTFTP Client」を起動します。
  - (1)[Receive]ボタンを押して反転表示させてください。
  - (2)[Address]欄に本製品のLAN側ポートのIPアドレスを入力してください。
  - (3)[File]ボタンを押し、名前欄に「Upgrade」と入力し、保存ボタンを押し てください。
  - (4)[Start]ボタンを押してください。
- **3.** "Tranfer Complete Successfully"と表示されますので、[Reset]ボタンを押 してください。
  - (1)[Send]ボタンを押して反転表示させてください。
  - (2)[File]ボタンを押してください。 ダウンロードしたファームウェアファイル(igate14.bin)を指定して開く ボタンを押してください。
  - (3)[Address]欄に本製品のLAN側ポートのIPアドレスを入力してください。
  - (4)[Start]ボタンを押してください。
- **4.** "Transfer Complete Successfully"と表示されます。以上でファームウェアの 更新は終了です。

# デフォルト設定の復帰

製品のログインパスワードやIPアドレスを忘れてしまって場合や、不正なIP フィルタを追加してしまったなどの理由で、本製品のWEB設定画面にログイ ンできなくなってしまった場合は、以下の手順で本製品を工場出荷時のデフ ォルト設定に戻してください。

- 1. 電源コードを外し本製品の電源を切ってください。
- 2. 本体背面のリセットスイッチを押したままの状態で、電源ケーブルを接続 し電源を入れてください。STATUS LEDが点滅を開始します。
- **3.** そのまま、リセットスイッチを10秒以上押し続けてください。10秒たった らスイッチを離してください。

**付録**D

# デフォルト設定

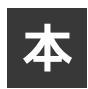

製品の工場出荷時のデフォルト設定は以下のようになっています。デフォル ト設定の読込みを行った場合も、以下の設定が読込まれます。

| 項目               |              | 設定内容             |  |
|------------------|--------------|------------------|--|
| L<br>A<br>N<br>側 | IPアドレス       | 192.168.1.1      |  |
|                  | サブネットマスク     | 255.255.255.0    |  |
|                  | デフォルトゲートウェイ  | 192.168.1.1      |  |
|                  | DHCPサーバ      | 有効               |  |
|                  | DHCP IP割当て範囲 | 192.168.1.21~120 |  |
| Ë                | DHCP固定IP割当て  | なし               |  |
| <del> </del>     | プライマリDNS     | 0.0.0.0          |  |
| ーバ               | セカンダリDNS     | 0.0.0.0          |  |
|                  | WINSサーバ      | 0.0.0.0          |  |
|                  | IPアドレス       | 0.0.0.0          |  |
| w                | サブネットマスク     | 255.255.255.0    |  |
| AN               | デフォルトゲートウェイ  | 0.0.0.0          |  |
| 側                | サービスタイプ      | 通常接続             |  |
|                  | DHCPクライアント   | 有効               |  |
| パ                | スワード         | password         |  |
| ドメイン名            |              | 未設定              |  |
| ホスト名             |              | brl04fw          |  |
| NAT              |              | 有効               |  |
| RIP              |              | 無効               |  |
| ローカルサーバ          |              | なし               |  |
| バ                | ーチャルコンピュータ   | なし               |  |
| ルーティングテーブル       |              | なし               |  |

付録E

# Telnet 設定

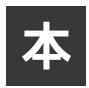

製品をtelnetを使用して設定する場合の、設定メニューの構成について説明 します。

<0.General Information メニュー>

Administrator Security Setup

| Old password · · · · · · · · 現在のパスワードの入力      |
|-----------------------------------------------|
| New password ・・・・・・新しいパスワードの入力                |
| Retype Password・・・・・・新しいパスワードの再入力             |
| Authorize MAC Address ···· MACアドレスによる管理端末のチェッ |
| ク ( Yes/No )                                  |
| Admin's MAC Address ·····管理端末のMACアドレス         |

# System Setup

| LAN IP Address ・・・・・・LAN側IPアドレス               |
|-----------------------------------------------|
| LAN Netmask ·········LAN側サブネットマスク             |
| Default Gateway ・・・・・・デフォルトゲートウェイ             |
| Domain Name ······ドメイン名                       |
| Host Name ·······ホスト名                         |
| Service On Demand ······PPPoE自動接続 (Yes/No)    |
| Network Address Translation ····NAT機能(Yes/No) |

# <1.WAN Port Setup>

| Service Type ·····          | WAN側サービスタイプの変更 |
|-----------------------------|----------------|
| Regular Service Setup ····· | 通常接続の設定        |
| PPPoE Sevice Setup          | PPPoE接続の設定     |

# < 2.DHCP Server Setup >

| Using DHCP Server ・・・・・・DHCPサーバの有効/無効         |
|-----------------------------------------------|
| Domain Name Server IP … プライマリDNSのIPアドレス       |
| Secondary DNS Server IP セカンダリDNSのIPアドレス       |
| WINS IP ·······················WINSサーバのIPアドレス |
| Dynamic-IP Range Setup ·· IP割当て範囲の設定          |
| Fixed IP Table Setup固定IP割当ての設定                |
| DHCP Leased Table ······ DHCP割当中IPリスト         |

# < 3.Local Server Setup >

| Add a New Entry     | ・ローカルサー | - バ設定の追加 |
|---------------------|---------|----------|
| Delete an Old Entry | ・ローカルサー | -バ設定の削除  |

# <4.DMZ Host Setup>

| Add a New Entry     | バーチャルコンピュー | タの設定の追加 |
|---------------------|------------|---------|
| Delete an Old Entry | バーチャルコンピュー | タの設定の削除 |

# < 5.FireWall Setup >

| AFireWall Setup ······ファイアーウォール設定             |
|-----------------------------------------------|
| LAN To WAN Policy Rules …LAN WANフィルタ設定        |
| WAN To LAN Policy Rules ··· WAN LANフィルタ設定     |
| Date & Time Setting ・・・・・・日付と時刻の設定            |
| Log Setting ······ログ及びE-Mail通知設定              |
| URL Filter ・・・・・・・・・・URLフィルタ設定                |
| Web Filter ·······················コンテンツフィルタ設定 |

# < 6.Static Route Setup >

| Add a New Entry     | ・ルー | ティ | ング情報の追加 |
|---------------------|-----|----|---------|
| Delete an Old Entry | ・ルー | ティ | ング情報の削除 |

# <7.Service Diagnostic>

| Connect Service          | ···PPPoEの接続テスト |
|--------------------------|----------------|
| Disconnect Service ····· | ・PPPoEの切断      |
| PING Host                | ・·pingの実行      |

< 8.Internet Spy > アクセス状況の表示

- <S.Save and Reboot> 保存して再起動
- <D.Load the default value > デフォルト設定の読み込み
- <E.Exit>

設定画面からのログアウト

付録F

# 仕様

<準拠する標準 >

IEEE802.3 10BASE-T、IEEE802.3u 100BASE-TX

<ポート>

LAN側 : 10BASE-T/100BASE-TX RJ-45 スイッチ × 4ポート

WAN側 : 10BASE-T RJ-45 × 1ポート

<LED>

POWER、STATUS、WAN、LAN

< 入力電源 >

DC 12V、1A

<消費電力>

最大12W

<外形寸法(W×D×H)>

224.4 × 144.6 × 34 mm

<重量(本体のみ)>

402g

<環境>

動作温度 0~40

動作湿度 35~85%

< EMI >

FCC Class A , CE Mark

佐

103

# Memo

# Memo

| <br> |
|------|
|      |
|      |
|      |
| <br> |
|      |
|      |
|      |
| <br> |
|      |
|      |
|      |
| <br> |
|      |
| <br> |
|      |
| <br> |
|      |
| <br> |
|      |
| <br> |
|      |
| <br> |
|      |
|      |
|      |
| <br> |
|      |
|      |
|      |
|      |
|      |
|      |
|      |
|      |
| <br> |
|      |
| <br> |
|      |
| <br> |
|      |

# Memo
# Memo

| <br> |
|------|
|      |
| <br> |
|      |
|      |
|      |
|      |
|      |
|      |
|      |
|      |
|      |
|      |
|      |
|      |
| <br> |
|      |
| <br> |
|      |
|      |
|      |
|      |
|      |
|      |
|      |
| <br> |
|      |
|      |
|      |
|      |
|      |
|      |
|      |
|      |
| <br> |
|      |
| <br> |
|      |
|      |
|      |

## ユーザー登録について

この度は弊社製品をお買い上げいただき誠にありがとうございます。弊社では製品 をお買い上げいただいたお客様にユーザー登録をお願いしております。ユーザー登 録を行っていただいたお客様には新製品情報、バージョンアップ情報、キャンペーン 情報等さまざまな情報を提供させていただきます。また、製品の故障等でユーザーサ ポートをお受けになるにはお客様のユーザー登録が必要となります。ぜひユーザー 登録を行ってくださいますようお願いいたします。

ユーザー登録は下記弊社インターネットホームページ上で受け付けております。ユー ザー登録を行って戴いたお客様の中から毎月抽選でプレゼントを差し上げております。

http://www.planex.co.jp/user/user.htm

## 質問表

技術的なご質問は、この2ページをコピーして必要事項をご記入の上、下記FAX番号 へお送りください。

プラネックスコミュニケーションズ テクニカルサポート担当 行

FAX:03-5614-1018

送信日:\_\_\_\_\_

| 会社名    |     |  |
|--------|-----|--|
| 部署名    |     |  |
| 名前     |     |  |
| 電話     | FAX |  |
| E-MAIL |     |  |

| 製品名<br>Product name | 4ポート ブロードバンド ファイアウォール ルータ |
|---------------------|---------------------------|
| 型番<br>Product No.   | BRL-04FW                  |
| 製造番号<br>Serial No.  |                           |

### ご使用のコンピュータについて

| メーカー |  |
|------|--|
| 型番   |  |

ソフトウェア

| ネットワーク OS | バージョン |
|-----------|-------|
| OS        | バージョン |

### 質問内容

| <br> |
|------|
| <br> |
| <br> |
| <br> |
|      |
|      |
| <br> |
| <br> |
| <br> |
| <br> |
|      |
|      |
|      |
| <br> |
| <br> |
| <br> |
|      |
|      |
| <br> |
| <br> |
| <br> |
| <br> |
|      |
|      |
|      |
| <br> |
| <br> |

### 保証規定

プラネックスコミュニケーションズ(株)は、本製品についてご購入日より本保証書に記載の 保証期間を設けております。

本製品付属の取扱説明書などに従った正常な使用状態の下で、万一保証期間内に故障・不具合 が発生した場合、本保証規定に基づき無償修理・交換対応を行います。

ただし、次のような場合には保証期間内であっても有償修理となります。

1. 本保証書がない場合。

- 本保証書に、ご購入日・お名前・ご購入代理店印の記入がない場合、または字句が改ざんされている場合。
- 3. 取扱上の誤り、または不当な改造や修理を原因とする故障及び損傷。
- 4. ご購入後の輸送・移動・落下による故障及び損傷。
- 5. 火災、地震、落雷、風水害、ガス害、塩害、異常電圧およびその他の天変地異など、外部に原 因がある故障および損傷。

6. 他の機器との接続に起因する故障・損傷。

#### 初期不良交換

保証期間発生日より1ヶ月以内の故障に関しては、初期不良交換サービスの対象となります。 お客様より初期不良である旨申告していただき、弊社がその申告現象を確認した場合に限り、 初期不良品として新品と交換いたします。

ただし、検査の結果、動作環境や相性を起因とする不具合であった場合には、初期不良交換サー ビス対象とはなりません。また、当サービスをご利用頂くには、お買い上げ商品の全ての付属 品が揃っていることが条件になります。

#### 初期不良・修理の手順(センドバック方式)

弊社は、センドバック方式による初期不良・修理対応を行っております。

本製品に故障・不具合が発生した場合、下記サポートセンターまでご連絡ください。受付番号を発行いたします。

プラネックスコミュニケーションズ(株)

サポートセンター フリーダイヤル 0120-415977

- 2. 受付番号を明記の上、本製品及び保証書を弊社リペアセンターまでお送りください。 (誠に勝手ながら、修理品発送の際の送料はお客様のご負担にてお願いいたします。)
- 当該初期不良・修理品の到着後、初期不良の場合は交換品、修理の場合は修理完了品をお送 りいたします。

#### 免責事項

- ・お客様及び第三者の故意または過失と認められる本製品の故障・不具合の発生につきましては、弊社では一切責任を負いません。
- ・本製品の使用及び不具合の発生によって、二次的に発生した損害(事業の中断及び事業利益の損失、記憶装置の内容の変化、消失等)につきましては、弊社では一切責任を負いません。
- ・本製品に装着することにより他の機器に生じた故障・損傷について、弊社では本製品以外
  についての修理費等は一切保証致しません。

本保証書は日本国内においてのみ有効です。 This warranty is valid only in Japan.

# 保証書

| 保証期間<br>Warranty    | 西暦 | 年         | 月                  | 日より 1 年間   |  |
|---------------------|----|-----------|--------------------|------------|--|
| 製品名<br>Product Name | 4. | ポート ブロードバ | ベンド ファ             | イアウォール ルータ |  |
| 型番<br>Product No.   | BR | L-04FW    | 製造番号<br>Serial No. |            |  |

| 個人使                 | 用 法人使用 (チェックしてください。)<br>使用の場合には、個人名、および住所以降の欄にのみご記入ください。 |
|---------------------|----------------------------------------------------------|
| フリガナ                |                                                          |
| 会社名                 |                                                          |
| 部署名                 |                                                          |
| フリガナ                |                                                          |
| お名前                 |                                                          |
| フリガナ                |                                                          |
| ご住所                 | □□□-□□□□<br>都道<br>府県                                     |
| TEL                 | FAX                                                      |
| メールアドレス             |                                                          |
| ご購入<br>代理店名<br>・所在地 |                                                          |

### プラネックスコミュニケーションズ株式会社

http://www.planex.co.jp/ E-MAIL:info-planex@planex.co.jp

ご質問の受付やドライバのアップデートを 下記Webサイトで行っておりますのでご利用ください。

ユーザー登録:http://www.planex.co.jp/user/user.htm

FAX: 03-5614-1018

 $10:00 \sim 12:00 \cdot 13:00 \sim 17:00$ 

受付時間:月曜日~金曜日(祭日は除く)

フリーダイヤル:0120-415977

一切のサポートは受けられませんのでご注意ください。

いただいていない場合には、

なお弊社ホームページにてユーザー登録を行って

技術的なご質問、バージョンアップ等のお問い合わせは お気軽に下記へご連絡ください。